## **SmartWorks MFP V4 Help File**

- 1. Overview
  - 1.1 Navigation Select Function. Start/Stop. Reset
  - 1.2 Program Timeout Reset
  - 1.3 Default Presets Document Types
  - 1.4 COPY Presets
  - 1.5 SCAN Presets
  - 1.6 PRINT Presets
  - 1.7 Color Modes & Fine Detail
  - 1.8 <u>SmartWorks MFP Plus Added Features</u>
  - 1.9 Quality Modes and Maximum Scan Length
- 2 Simple operation
  - 2.1 Loading Documents into a M25/40 scanner
  - 2.2 Copy without Preview
  - 2.3 Scan without Preview
  - 2.4 Print without Preview
  - 2.5 Copy with Preview
  - 2.6 Scan with Preview
  - 2.7 Print with Preview

- 3 Advanced operation
  - 3.1 Advanced Copy without Preview
  - 3.2 Advanced Scan without Preview
  - 3.3 Advanced Batch Scan without Preview
  - 3.4 Advanced Print without preview
  - 3.5 Advanced Copy with Preview
  - 3.6 Advanced Scan with Preview
  - 3.7 Advanced Batch Scan with Preview
  - 3.8 Advanced Print with preview
  - 3.9 Create/Delete a User Preset
- 4 Settings
  - 4.1 <u>Settings</u>
  - 4.2 Program Preferences.
  - 4.3 Program Reset Preferences
  - 4.4 Scanner Preferences
  - 4.5 User Accounts
  - 4.6 Job Log
  - 4.7 User Paper Sizes
- 5 Notes
- 5.1 In case of error
- 5.2 Scanner Calibration
- 5.3 Scanner Diagnostics AutoStitch
- 5.4 M 25/40 Scanner Rewind Speed
- 5.5 Email notes

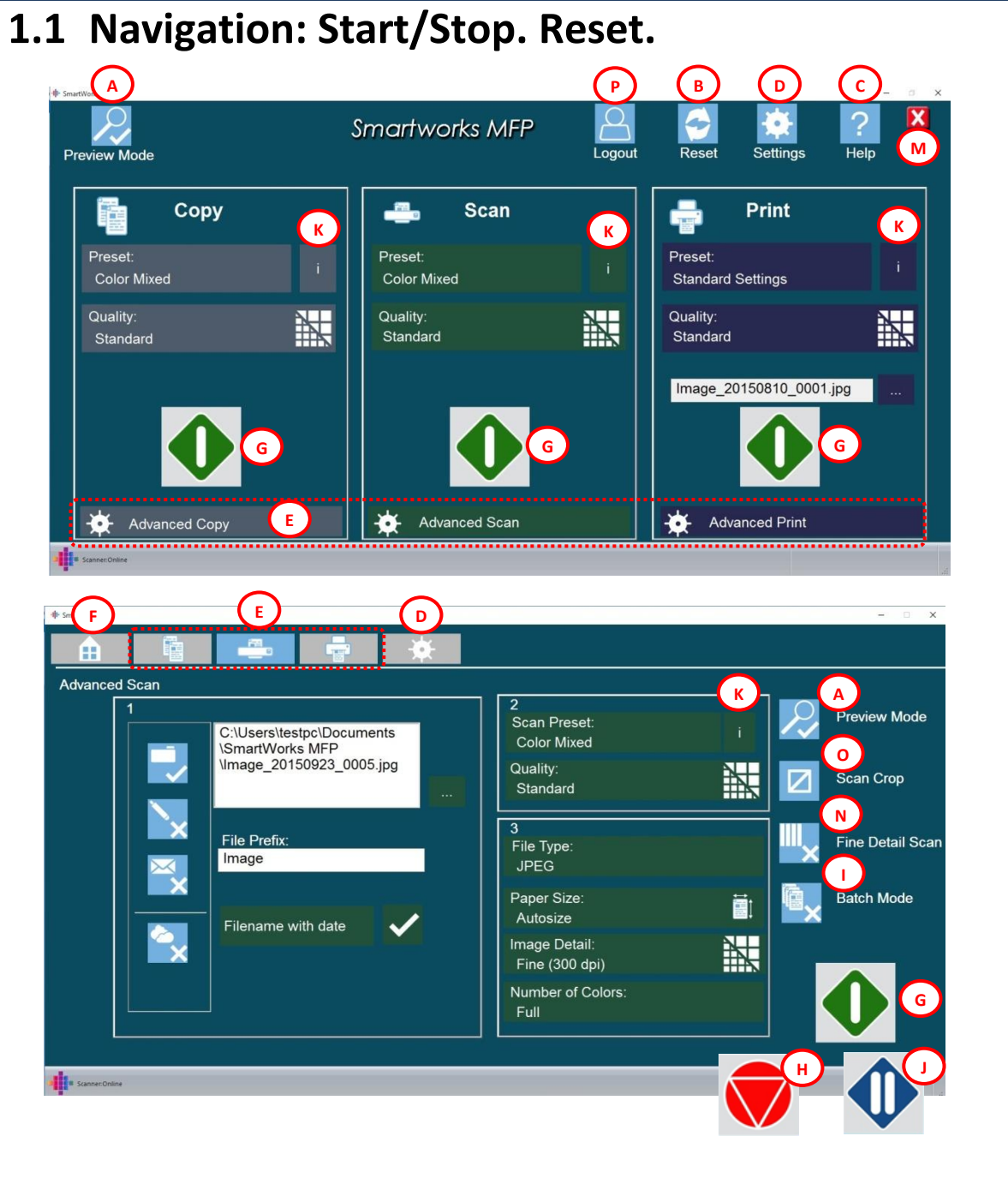

|                       | Preview Mode On/Off                        |
|-----------------------|--------------------------------------------|
| B                     | Program Reset                              |
| 0                     | Go to Help File. Displays software version |
|                       | number, then opens Help file.              |
| ٩                     | Go to Program Settings Pages               |
| E                     | Go to Advanced Function Page               |
| <b>F</b>              | Go to Home Page                            |
| ٩                     | Start Function                             |
| E                     | Stop Function                              |
| $( \cdot )$           | Batch Mode On/Off                          |
| )                     | Sets On/Off (COPY function only)*          |
| C                     | Pause Batch scanning                       |
| K                     | Open Preset information window             |
| $\bigcirc$            | Close Preset Window and return to main     |
| 9                     | program                                    |
|                       | Close program                              |
| N                     | Fine Detail On/Off                         |
| $\overline{\bigcirc}$ | Auto Crop On/Off                           |
| P                     | User logout*                               |
|                       | *SmartWorks MFP Plus version only.         |
|                       |                                            |

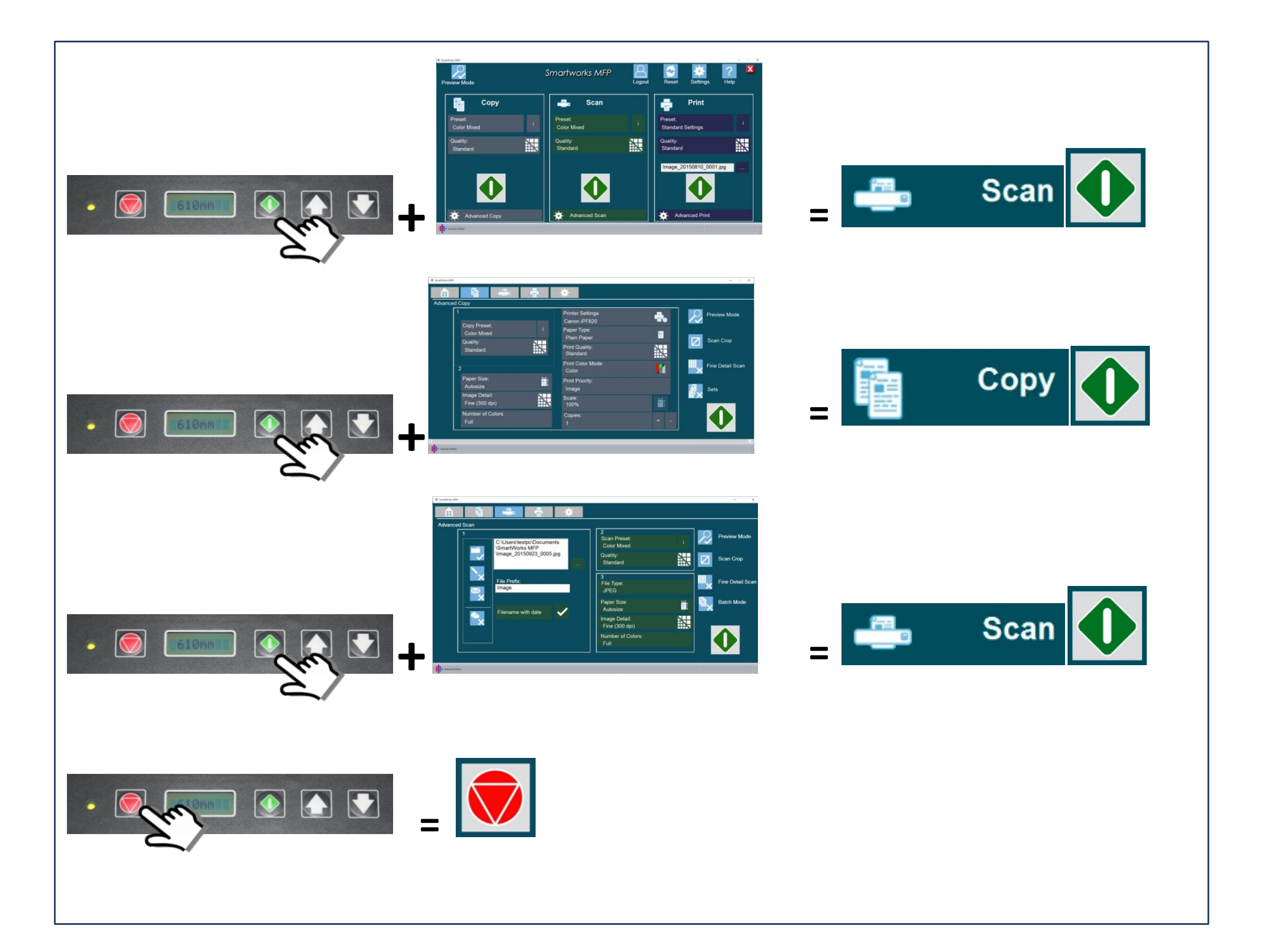

## **1.2 Program Timeout Reset**

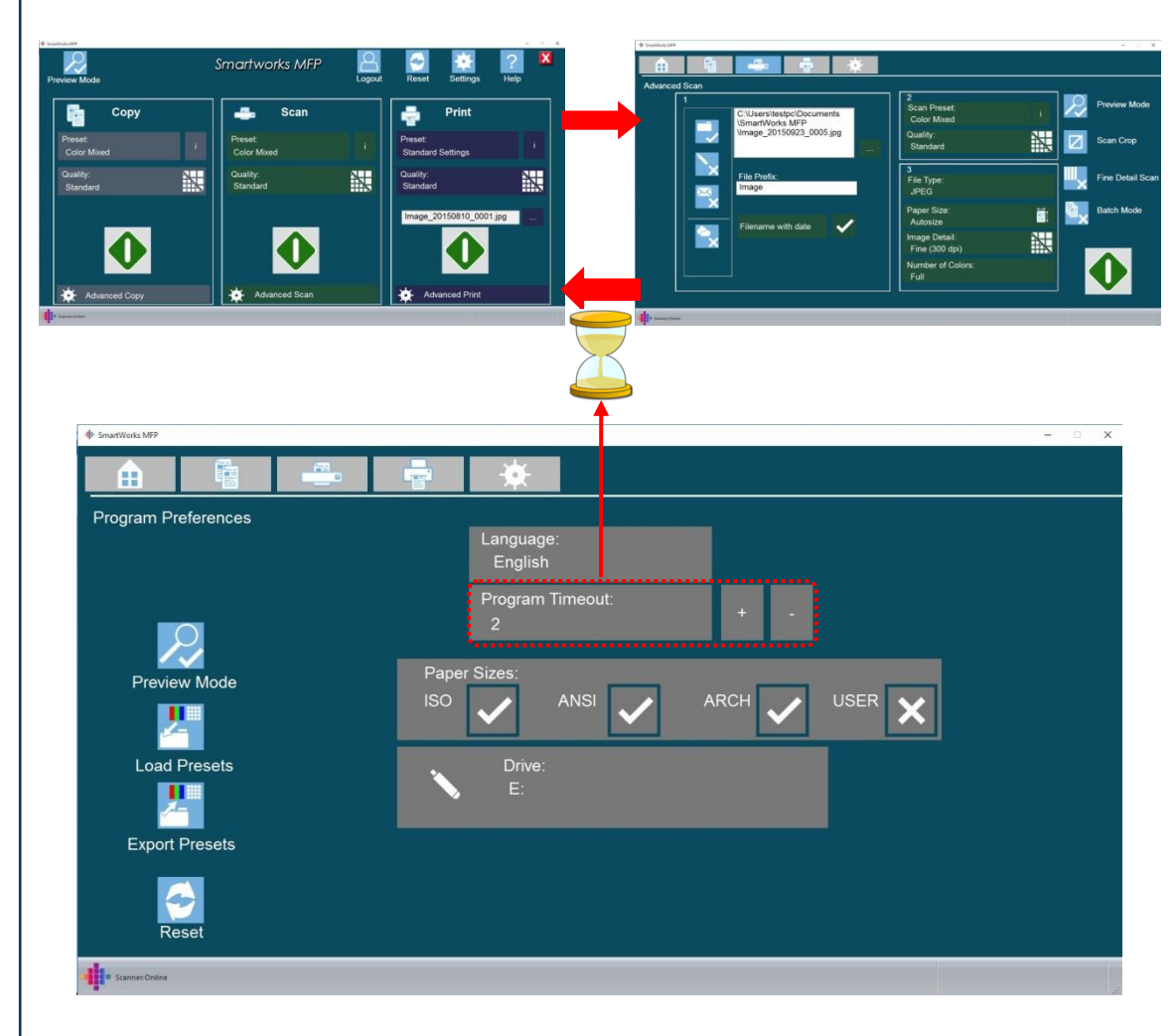

Time with no activity for program to reset to the Program Reset Preferences and return to Home Page.

# 1.3 Default Presets Document Types Color Photo Color Nixed Image: Color Mixed Color Mixed Gray Lines B&W background removal 1 Simple Threshold

|  | And a real and a real and a read and a read and a read and a read and a read and a read |                                                      |                 |
|--|----------------------------------------------------------------------------------------------------|------------------------------------------------------|-----------------|
|  |                                                                                                    | B&W background<br>removal 2<br>Adaptive<br>Threshold |                 |
|  |                                                                                                    | B&W background                                       | Loran Inte      |
|  |                                                                                                    | removal 3                                            | ET a            |
|  |                                                                                                    | Adaptive                                             | BO DE ENTREMENT |
|  |                                                                                                    | Threshold                                            |                 |

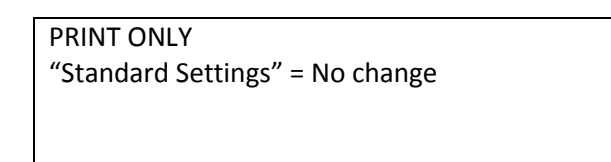

Color

Color Lines

Graphics

| Simple Threshold | Uses a single value to define the cut off |
|------------------|-------------------------------------------|
|                  | point between black & white data          |
|                  | applied across the whole image.           |
|                  | Use to remove the background of well      |
|                  | defined images.                           |
| Adaptive         | Varies the value for the cut off point    |
| Threshold        | between black & white data across the     |
|                  | image depending on the surrounding        |
|                  | data.                                     |
|                  | Use for images with varying intensity of  |
|                  | data and background.                      |

## **1.4 COPY Presets**

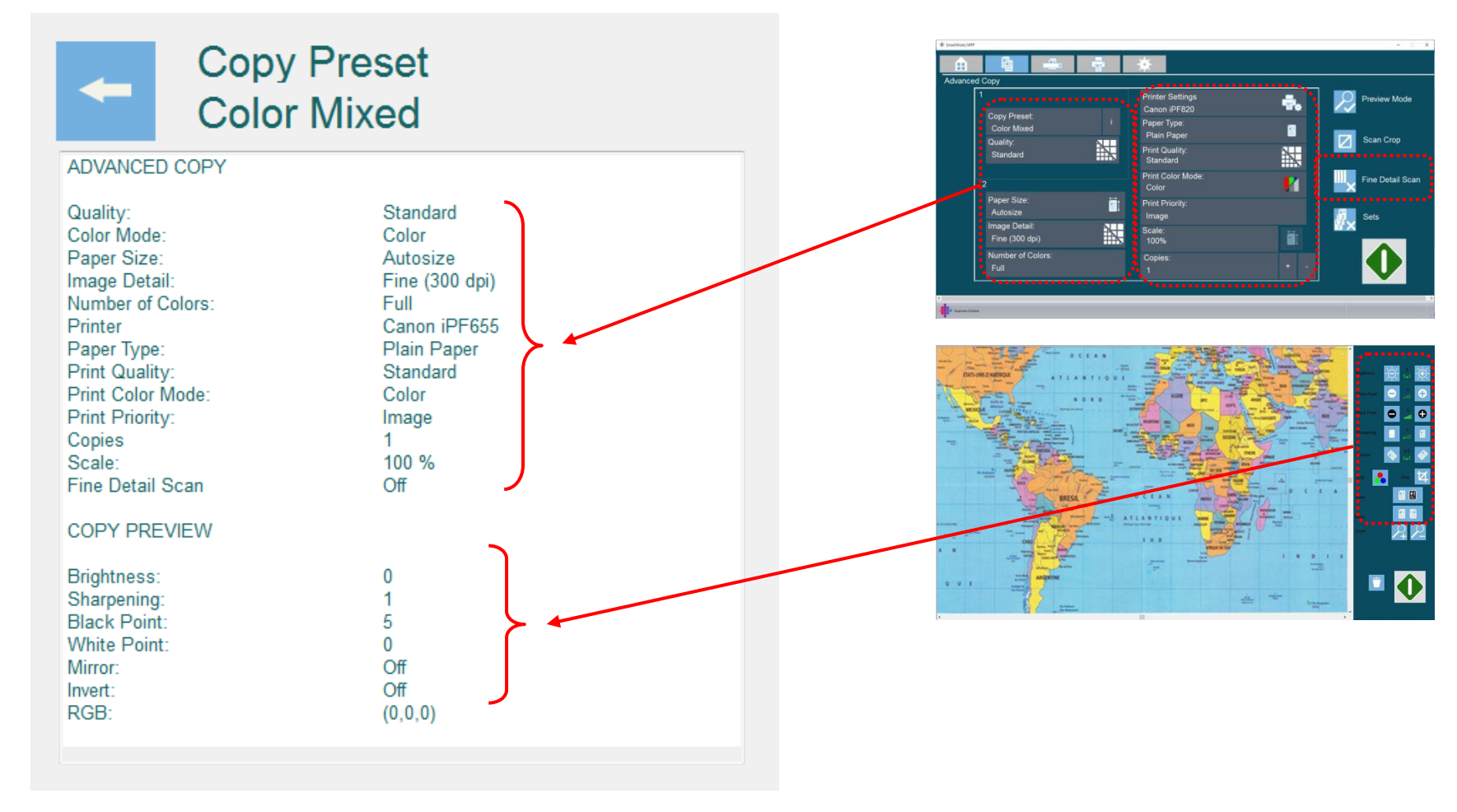

## **1.5 SCAN Presets**

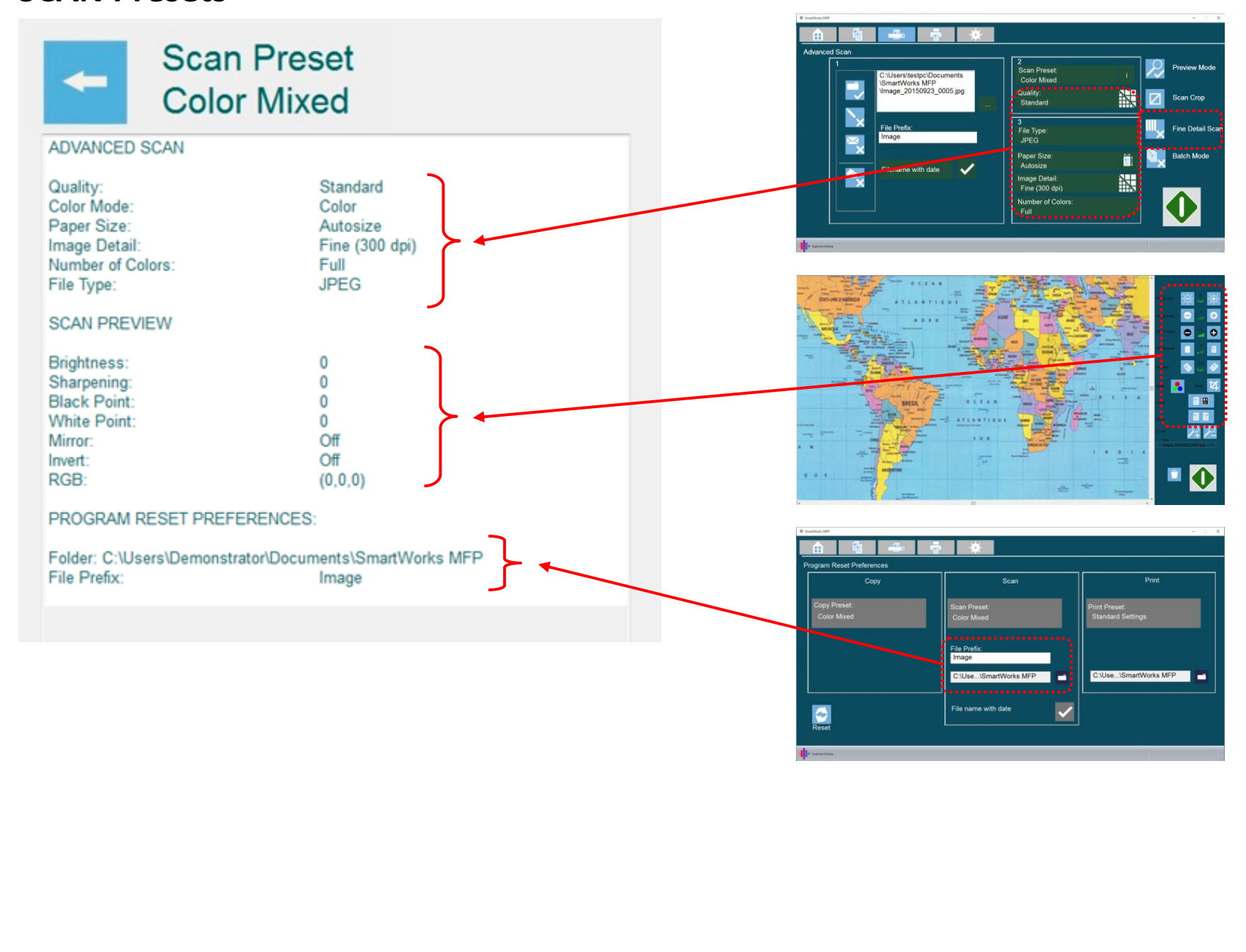

## **1.6 PRINT Presets**

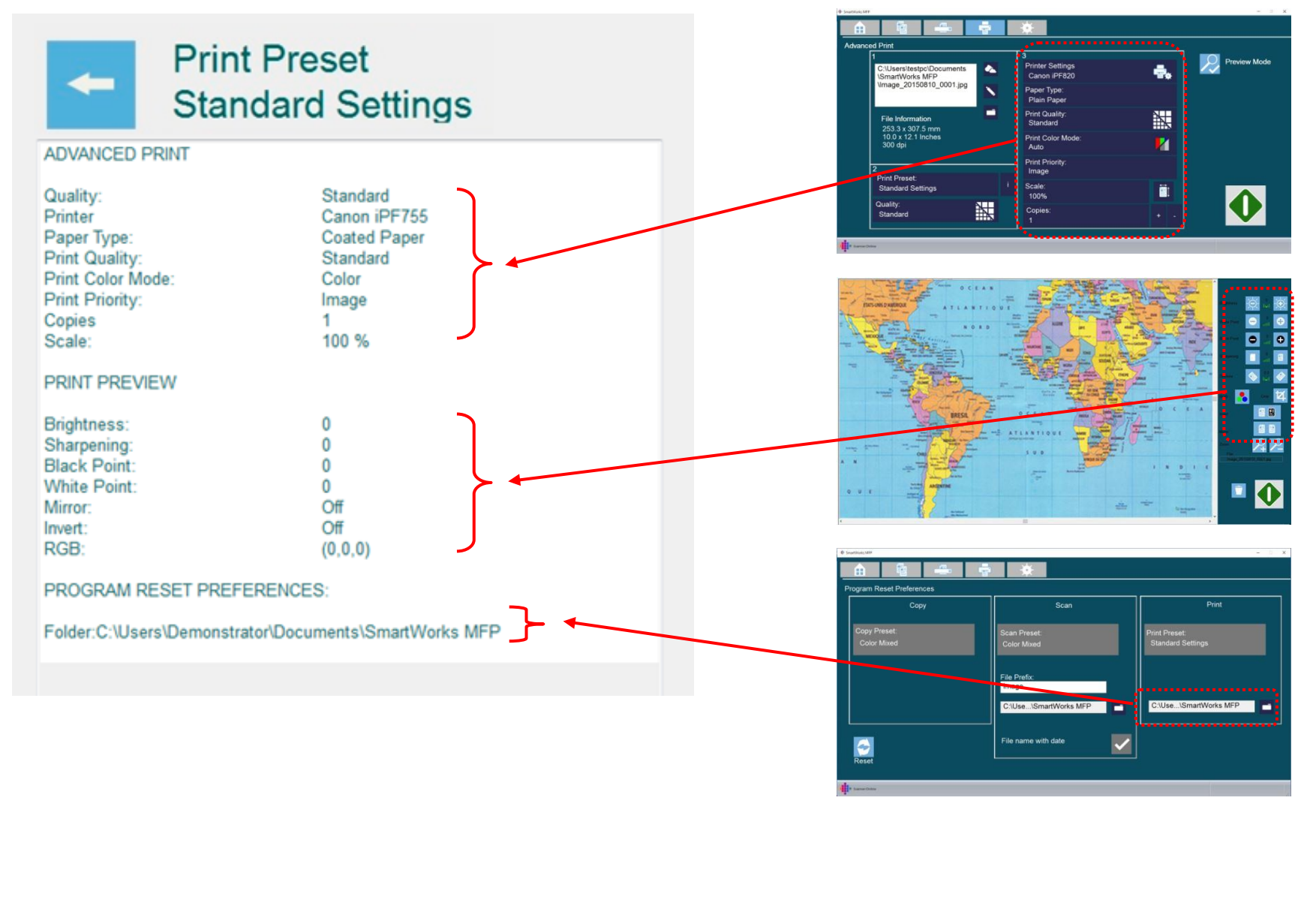

# **1.7 Color Modes & Fine Detail**

|    | Full colour mode: Uses full RGB files with 16.7 million colors.                                                                                                    |
|----|----------------------------------------------------------------------------------------------------|
|    | <ul> <li>256 Color Modes reduce the number of colors resulting in smaller files, but less smooth graduations.</li> <li>256 Auto: SmartWorks MFP creates a palette of the best 256 colours to use based on the actual scan data. The palette will be different for every scan.</li> <li>256 Palette: For the first scan, SmartWorks MFP creates a palette of the best 256 colours to use based on the actual scan data. (Same as 256 Auto).</li> <li>The next scans will be converted to 256 colours using the palette created in the first scan meaning the palette will be the same for every scan. This palette will be deleted after a program reset or timeout.</li> </ul> |
| キキ | Fine Detail Off (left): No change to scan data.<br>Fine Detail On (right): Enhances fine lines and text by making them darker & and more black.                                                                                                    |

# **1.8 SmartWorks MFP Plus Dongle Added Features**

| RGB Colour editing in preview             | While previewing an image, adjust the      |
|-------------------------------------------|--------------------------------------------|
|                                           | levels of Red, Green or Blue before print  |
|                                           | or save.                                   |
| Multipage PDF on the fly                  | Scan multiple original documents into a    |
|                                           | single PDF file, with one page per scan.   |
| Scan to PDF/A                             | PDF/A is a constrained form of Adobe       |
|                                           | PDF version 1.4 intended to be suitable    |
|                                           | for long-term preservation of page-        |
|                                           | oriented documents.                        |
| Print all PDF files                       | PDF files created outside of SmartWorks    |
|                                           | MFP and multipage PDFs can be printed      |
|                                           | via DPS.                                   |
| Variable JPEG compression ratio           | Select Low, Medium or High quality (files  |
|                                           | sizes are small, medium or large           |
|                                           | respectively).                             |
| User Accounts                             | Ability to create up to 18 user accounts   |
|                                           | with usernames and/or password             |
|                                           | requiring users to login to use            |
|                                           | SmartWorks MFP.                            |
| Job log per user                          | Job history is recorded against each user. |
|                                           | This information can be used for billing   |
|                                           | purposes.                                  |
| User paper sizes                          | The user can create and store 6            |
|                                           | additional user paper sizes                |
| Sets: Off On                              | Collated sets. Scan a set of pages, and    |
| #1 #1<br>#1 #2<br>#2 #3<br>#3 #2<br>#3 #3 | then print out each copy in page order.    |

# 1.9 Quality Modes and Maximum Scan Length

| Quality Mode | Scan dpi | Print Mode |
|--------------|----------|------------|
| Draft        | 200      | Draft      |
| Standard     | 300      | Standard   |
| Best         | 600      | Best       |
| Custom       | XXX      | YYY        |

Where XXX & YYY are the current user settings if different to Draft/Standard/Best.

To create "Custom" mode, select using the Advanced pages & saved as a User Preset.

| Maximum Scan Length (Meters) |       |       |       |      |      |      |
|------------------------------|-------|-------|-------|------|------|------|
| DPI                          | 100   | 200   | 300   | 400  | 600  | 1200 |
| JPEG                         | 8.00  | 8.00  | 5.08  | 4.11 | 2.44 | 0.61 |
| TIFF                         | 15.24 | 15.24 | 10.03 | 5.08 | 2.44 | 0.61 |

| Maximum Scan Length (Inches) |     |     |     |     |     |      |
|------------------------------|-----|-----|-----|-----|-----|------|
| DPI                          | 100 | 200 | 300 | 400 | 600 | 1200 |
| JPEG                         | 315 | 315 | 200 | 162 | 96  | 24   |
| TIFF                         | 600 | 600 | 395 | 200 | 96  | 24   |

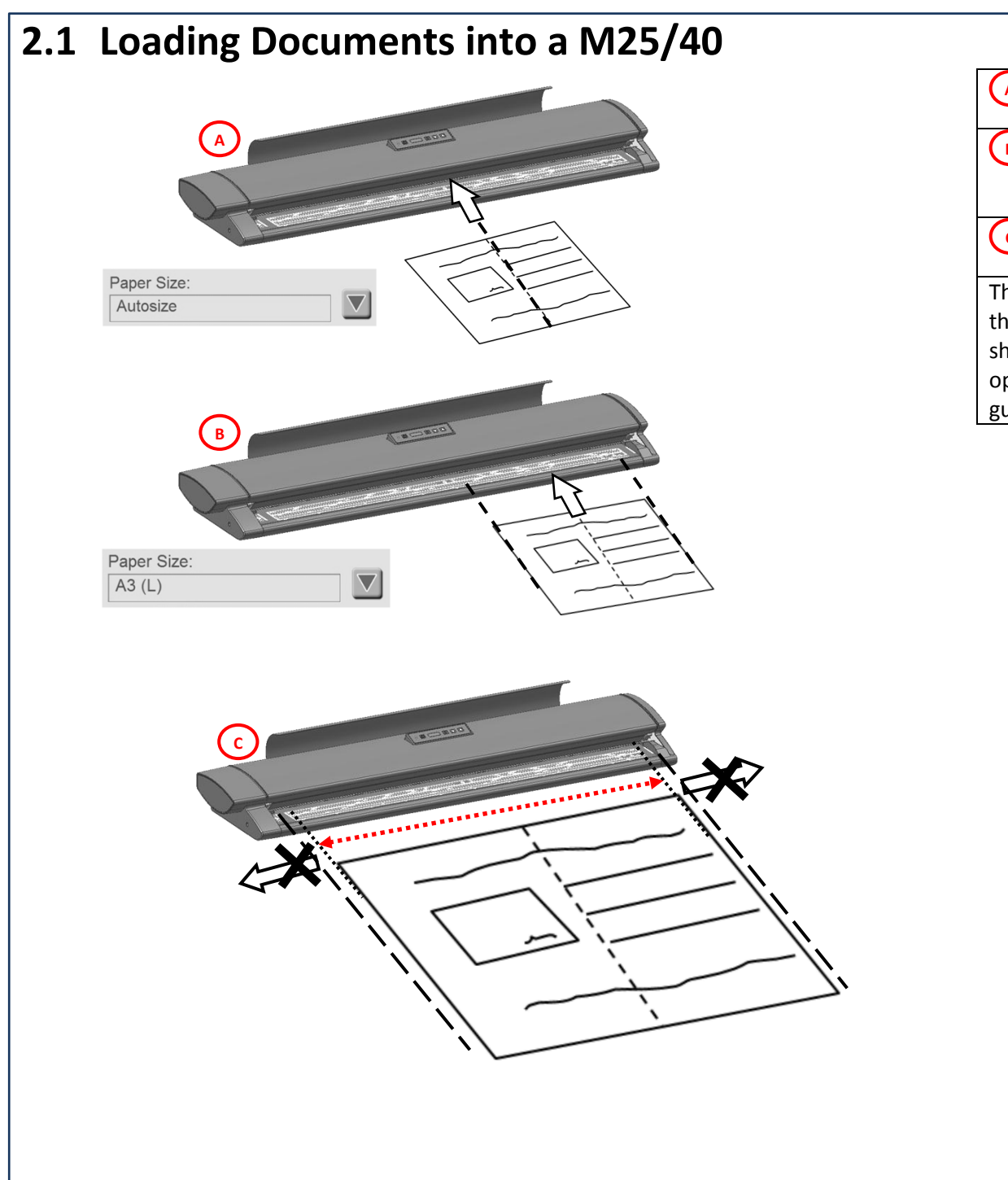

|        | AUTOMATIC document size detection can be       |  |  |  |  |
|--------|------------------------------------------------|--|--|--|--|
|        | used in the CENTER.                            |  |  |  |  |
| В      | Documents scanned with MANUAL sizing           |  |  |  |  |
|        | should be loaded face-up on the RIGHT side     |  |  |  |  |
|        | of the scanner.                                |  |  |  |  |
| 0      | Automatic sizing will not work outside of the  |  |  |  |  |
|        | marked area on the paper tray.                 |  |  |  |  |
| Thick  | Thick documents up to 2mm must be flexible and |  |  |  |  |
| the pa | the paper return guide removed. Some media     |  |  |  |  |
| shoul  | should be scanned at reduced speeds to obtain  |  |  |  |  |
| optim  | al image quality. It is not possible to        |  |  |  |  |
| guara  | ntee to scan all media.                        |  |  |  |  |

# 2.2 COPY without Preview

| Сору                     | 3                    | Scan     |   | -                                                     | Print                        |  |
|--------------------------|----------------------|----------|---|-------------------------------------------------------|------------------------------|--|
| Preset: 2<br>Color Mixed | i Preset:<br>Color I | Mixed    | i | Preset:<br>-                                          |                              |  |
| Quality: 4<br>Standard   | Quality              | :<br>ard |   | Quality:<br>Standard                                  |                              |  |
|                          |                      |          |   | <select fi<="" td=""><td>e&gt;</td><td></td></select> | e>                           |  |
|                          | )                    |          |   |                                                       | $\langle \mathbf{h} \rangle$ |  |

|        | Select Preview Mode OFF                        |  |  |  |  |  |
|--------|------------------------------------------------|--|--|--|--|--|
| 2      | Select COPY Preset:                            |  |  |  |  |  |
|        | Color Photo, Mixed, Graphics, Lines            |  |  |  |  |  |
|        | Gray Photos, Lines                             |  |  |  |  |  |
|        | • BW, BW Cleanup 1, 2, 3                       |  |  |  |  |  |
|        | User Preset *                                  |  |  |  |  |  |
| 3      | Review all Setting if required.                |  |  |  |  |  |
| 4      | Select Quality Mode                            |  |  |  |  |  |
| 5      | Insert document & press <b>GREEN</b> button ** |  |  |  |  |  |
| * Use  | * User Presets are created on the Advanced     |  |  |  |  |  |
| page   | page                                           |  |  |  |  |  |
| ** Ca  | ncel printing by pressing the red button. If   |  |  |  |  |  |
| this b | utton has returned to green, cancel using      |  |  |  |  |  |
| the co | ontrol panel on the printer.                   |  |  |  |  |  |

# 2.3 SCAN without Preview

| Сору                   | Sca                      | n 👩 🖶                 | Print   |
|------------------------|--------------------------|-----------------------|---------|
| Preset:<br>Color Mixed | i Preset:<br>Color Mixed | 2 i Preset:           |         |
| Quality:<br>Standard   | Quality:<br>Standard     | 4 Quality:<br>Standar | rd      |
|                        |                          | Selec                 | t File> |
|                        |                          | 5                     |         |

|        | Select Preview Mode OFF               |
|--------|---------------------------------------|
| (2)    | Select SCAN Preset:                   |
| $\sim$ | Color Photo, Mixed, Graphics, Lines   |
|        | Gray Photos, Lines                    |
|        | • BW, BW Cleanup 1, 2, 3              |
|        | User Preset*                          |
| 3      | Review all Setting if required.       |
| 4      | Select Quality Mode                   |
| 5      | Insert document & press GREEN button  |
| * Use  | r Presets are created on the Advanced |
| page   |                                       |

# 2.4 **PRINT** without Preview

| Сору                   |                      | Scan  |           | - Pri                    | nt          | ( |
|------------------------|----------------------|-------|-----------|--------------------------|-------------|---|
| Preset:<br>Color Mixed | i Preset:<br>Color M | lixed | i Pr<br>S | eset:<br>tandard Settin  | gs 3        |   |
| Quality:<br>Standard   | Quality:<br>Standa   | rd    |           | uality:<br>tandard       | 5           |   |
|                        |                      |       |           | nage_201508 <sup>-</sup> | 10_0001.jpg |   |
|                        |                      |       |           |                          | 6           |   |

|                                             | Select Preview Mode OFF                             |  |
|---------------------------------------------|-----------------------------------------------------|--|
| (2)                                         | Browse to select file* to print. Once               |  |
|                                             | selected the Green button will appear.              |  |
|                                             | Select PRINT Preset (Limited by color of            |  |
|                                             | file to be printed):                                |  |
|                                             | <ul> <li>"Standard Setting" (no changes)</li> </ul> |  |
|                                             | • Color Photo, Mixed, Graphics, Lines               |  |
|                                             | Gray Photos, Lines                                  |  |
|                                             | User Preset**                                       |  |
| 4                                           | Review all Setting if required.                     |  |
| 5                                           | Select Quality Mode                                 |  |
| 6                                           | Press GREEN button***                               |  |
| * Sma                                       | artWorks MFP single page files only.                |  |
| SmartWorks MFP Plus version will send other |                                                     |  |
| PDF files to DPS for printing.              |                                                     |  |
| ** User Presets are created on the Advanced |                                                     |  |
| page                                        |                                                     |  |
| *** C                                       | ancel printing by pressing the red button.          |  |
| If this                                     | button has returned to green, cancel using          |  |
| the control panel on the printer.           |                                                     |  |
|                                             |                                                     |  |

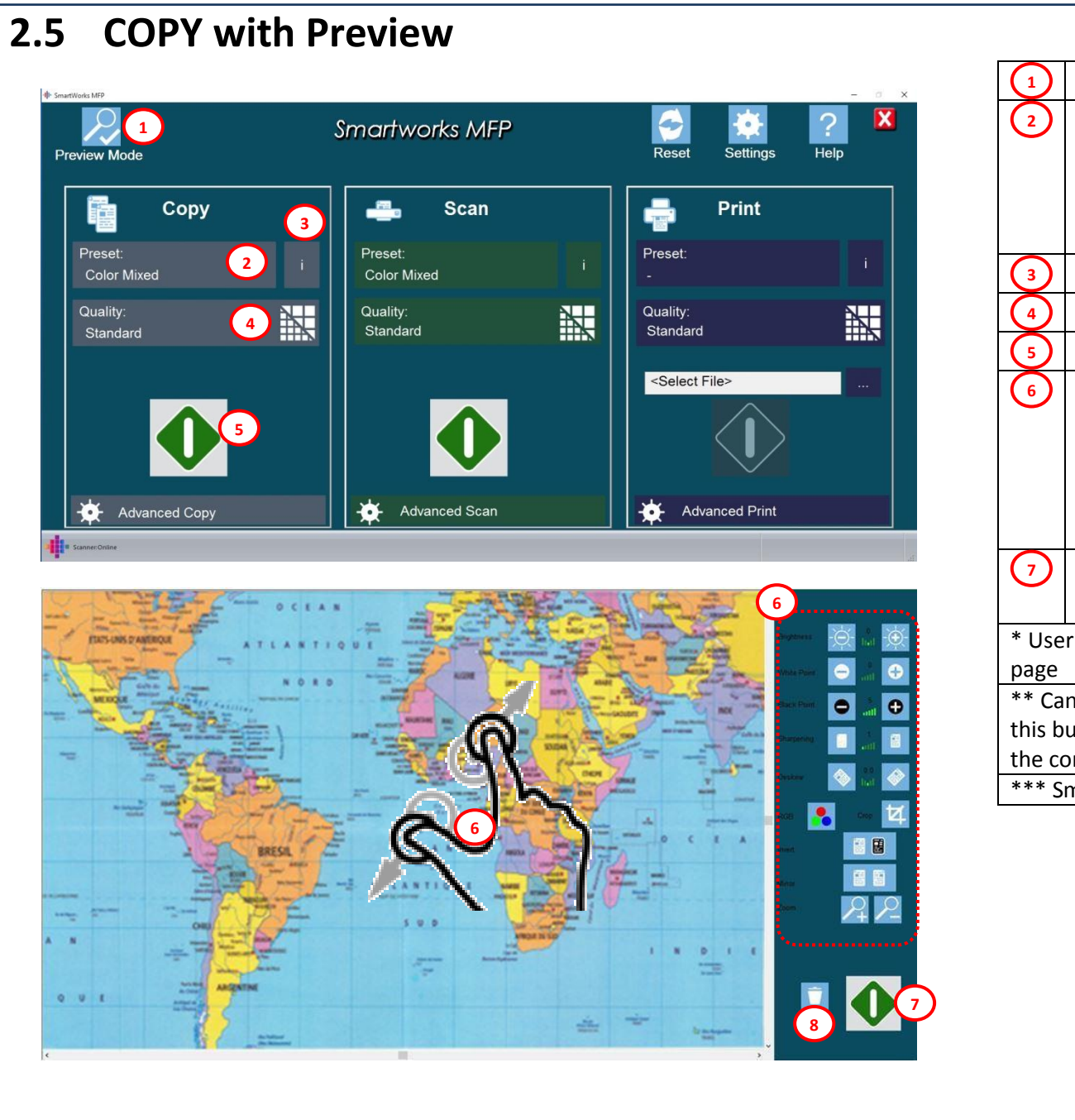

|                          | Select Preview Mode ON                       |  |  |
|--------------------------|----------------------------------------------|--|--|
| (2)                      | Select COPY Preset:                          |  |  |
| $\mathbf{\mathbf{\vee}}$ | • Color Photo, Mixed, Graphics, Lines        |  |  |
|                          | Gray Photos, Lines                           |  |  |
|                          | • BW, BW Cleanup 1, 2, 3                     |  |  |
|                          | User Preset*                                 |  |  |
| ω                        | Review all Setting if required.              |  |  |
| 4                        | Insert document & press GREEN button         |  |  |
| 5                        | Select Quality Mode                          |  |  |
| 6                        | Adjust preview image on screen,              |  |  |
|                          | repeating as necessary:                      |  |  |
|                          | Adjust Brightness / White Point / Black      |  |  |
|                          | Point / Sharpening / Deskew / Crop /         |  |  |
|                          | Invert / Mirror / View & Zoom                |  |  |
|                          | RGB levels***                                |  |  |
|                          | Press <b>GREEN</b> button to accept edits &  |  |  |
|                          | print OR 😣 to Cancel job**                   |  |  |
| * Use                    | r Presets are created on the Advanced        |  |  |
| page                     |                                              |  |  |
| ** Ca                    | ncel printing by pressing the red button. If |  |  |
| this b                   | utton has returned to green, cancel using    |  |  |
| the co                   | ontrol panel on the printer.                 |  |  |
| *** S                    | *** SmartWorks MFP Plus version only.        |  |  |

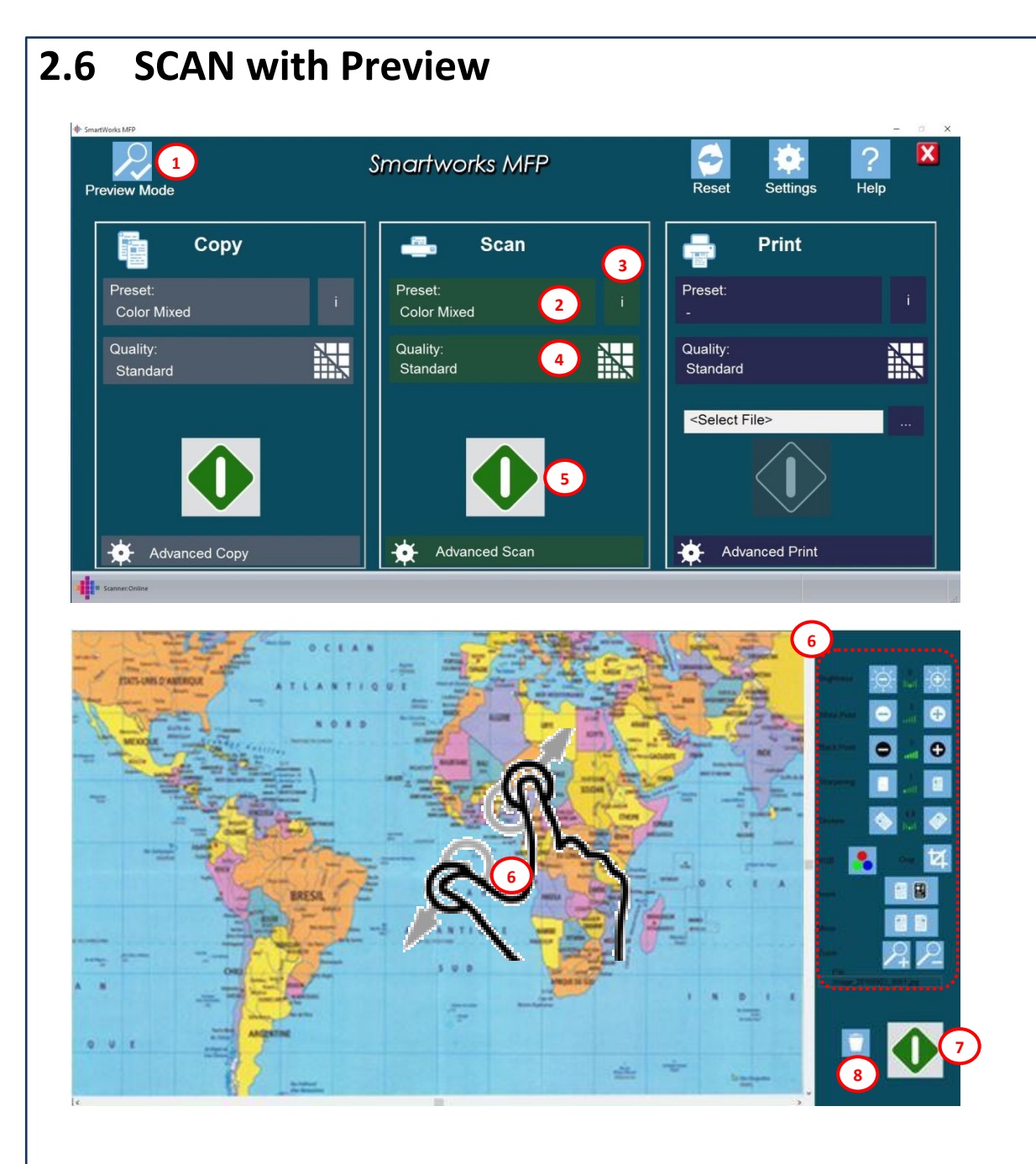

|               | Select Preview Mode ON                      |
|---------------|---------------------------------------------|
| (2)           | Select SCAN Preset:                         |
| $\sim$        | Color Photo, Mixed, Graphics, Lines         |
|               | Gray Photos, Lines                          |
|               | • BW, BW Cleanup 1, 2, 3                    |
|               | User Preset*                                |
| 3             | Review all Setting if required.             |
| 4             | Insert document & press GREEN button        |
| 5             | Select Quality Mode                         |
| 6             | Adjust preview image on screen,             |
| $\smile$      | repeating as necessary:                     |
|               | Adjust Brightness / White Point / Black     |
|               | Point / Sharpening / Deskew / Crop /        |
|               | Invert / Mirror / View & Zoom               |
|               | RGB levels**                                |
| $\overline{}$ | Press <b>GREEN</b> button to accept edits & |
|               | save OR 😵 to Cancel job                     |
| * Use         | r Presets are created on the Advanced       |
| page          |                                             |
| ** Sm         | artWorks MFP Plus version only.             |

# 2.7 **PRINT with Preview**

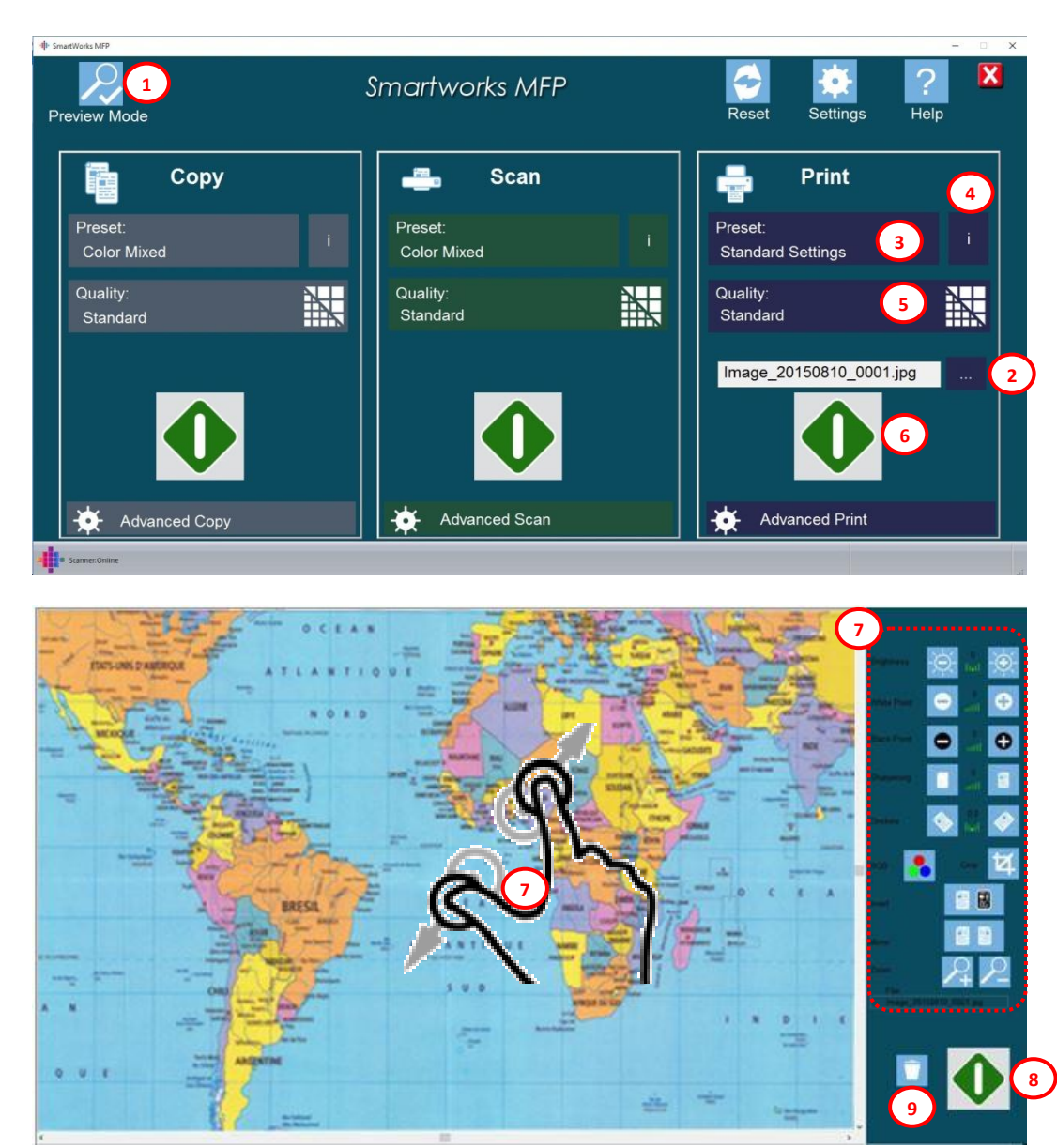

|          | Select Preview Mode ON                              |  |
|----------|-----------------------------------------------------|--|
| (2)      | Browse to select file* to print. Once               |  |
| $\smile$ | selected the Green button will appear.              |  |
| (3)      | Select PRINT Preset (Limited by color of            |  |
| $\sim$   | file to be printed):                                |  |
|          | <ul> <li>"Standard Setting" (no changes)</li> </ul> |  |
|          | Color Photo, Mixed, Graphics, Lines                 |  |
|          | Gray Photos, Lines                                  |  |
|          | <ul> <li>User Preset**</li> </ul>                   |  |
| 4        | Review all Setting if required.                     |  |
| 5        | Select Quality Mode                                 |  |
| 6        | Press GREEN button                                  |  |
|          | Adjust preview image on screen,                     |  |
|          | repeating as necessary:                             |  |
|          | Adjust Brightness / White Point / Black             |  |
|          | Point / Sharpening / Deskew / Crop /                |  |
|          | Invert / Mirror / View & Zoom                       |  |
|          | RGB levels ***                                      |  |
| 8        | Press GREEN button to accept edits &                |  |
|          | print OR 🥑 to Cancel job                            |  |
| * Sma    | artWorks MFP single page files only.                |  |
| Smar     | tWorks MFP Plus version will send other             |  |
| PDF f    | iles to DPS for printing.                           |  |
| ** Us    | er Presets are created on the Advanced              |  |
| page     |                                                     |  |
| *** S    | *** SmartWorks MFP Plus version only.               |  |

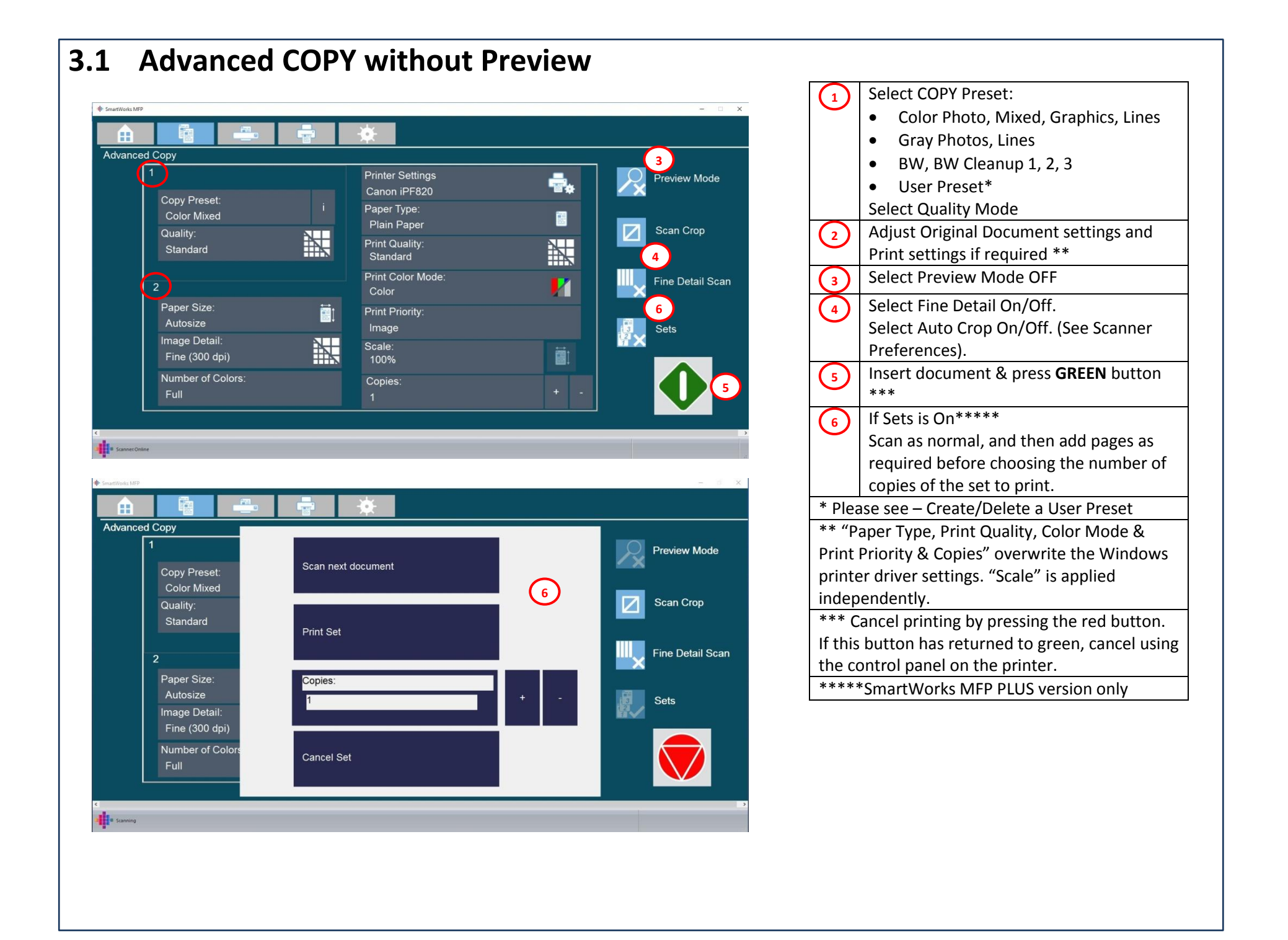

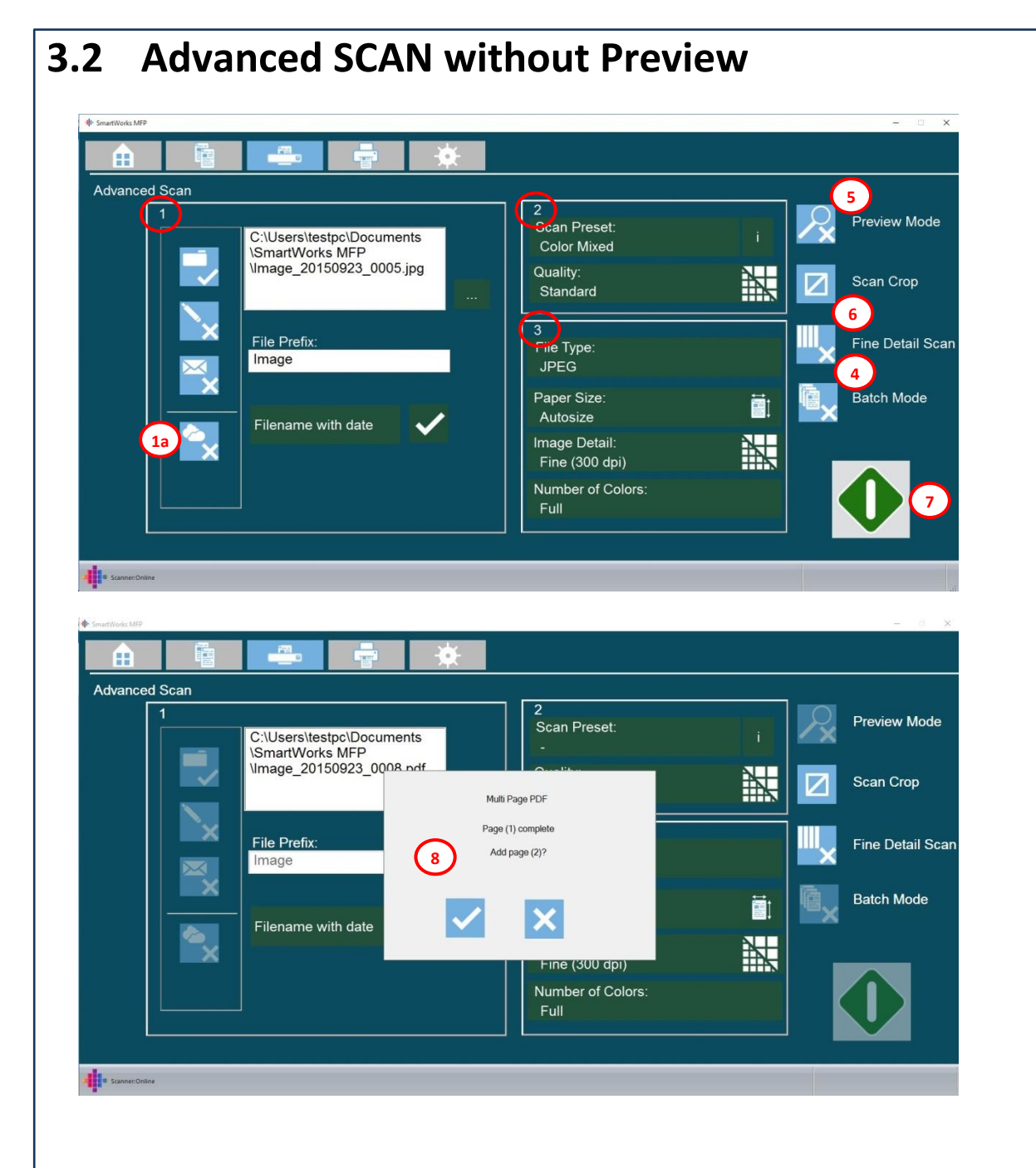

| _              |                                            |
|----------------|--------------------------------------------|
| (1)            | Select scan file output to folder, USB     |
| <u> </u>       | drive or email.                            |
|                | Browse to select alternative folder if     |
|                | required.                                  |
|                | Edit Filename prefix if required.          |
|                | Add date within scan filename if required. |
| (1a)           | Select Cloud ON to make a copy of the      |
| $\smile$       | scan file on the Cloud                     |
| (2)            | Select SCAN Preset:                        |
|                | • Color Photo, Mixed, Graphics, Lines      |
|                | Gray Photos, Lines                         |
|                | • BW, BW Cleanup 1, 2, 3                   |
|                | User Preset*                               |
|                | Select Quality Mode                        |
| (3)            | Adjust Original document settings if       |
| $\smile$       | required                                   |
| 4              | Select Batch Mode OFF                      |
| 5              | Select Preview Mode OFF                    |
| 6              | Select Fine Detail On/Off.                 |
| $\smile$       | Select Auto Crop On/Off. (See Scanner      |
|                | Preferences)                               |
| $\overline{7}$ | Insert document & press GREEN button       |
| (8)            | If File Type = Multipage PDF**             |
|                | Scan as normal, and then add pages as      |
|                | required.                                  |
| * Plea         | ase see - Create/Delete a User Preset      |
| ** Sn          | nartWorks MFP Plus version only.           |
|                |                                            |

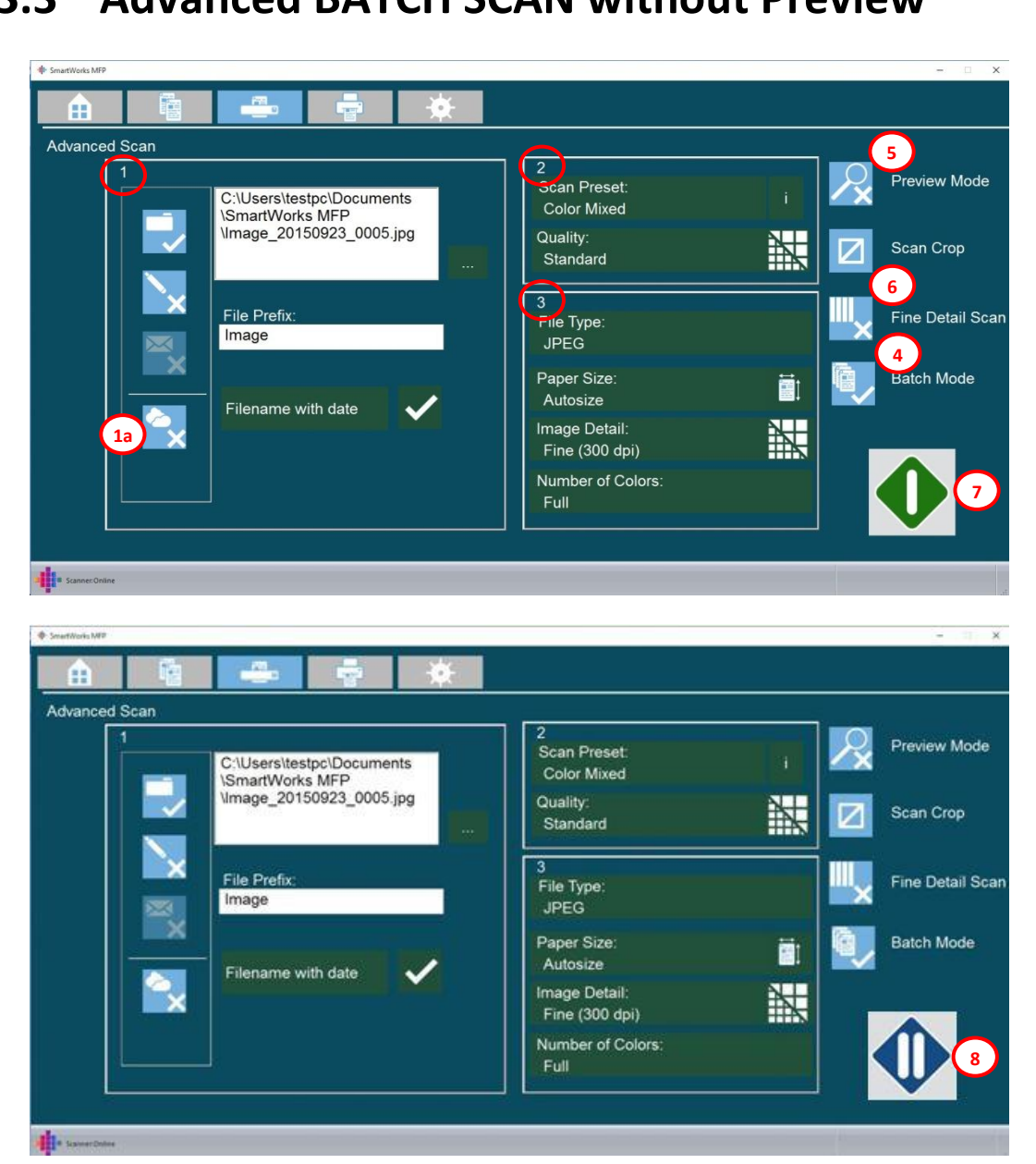

#### Select scan file output to folder, USB 1 drive or email. Browse to select alternative folder if required. Edit Filename prefix if required. Add date within scan filename if required. Select Cloud ON to make a copy of the (1a) scan file on the Cloud Select SCAN Preset: (2) • Color Photo, Mixed, Graphics, Lines Gray Photos, Lines ٠ BW, BW Cleanup 1, 2, 3 ٠ User Preset\* Select Quality Mode Adjust Original document settings if (3) required Select Batch Mode ON 4 Select Preview Mode OFF 5 Select Fine Detail On/Off. 6 Select Auto Crop On/Off. (See Scanner Preferences) Insert document & press **GREEN** button 7 Insert next document or press PAUSE to 8 stop Batch scanning. \* Please see - Create/Delete a User Preset

# 3.3 Advanced BATCH SCAN without Preview

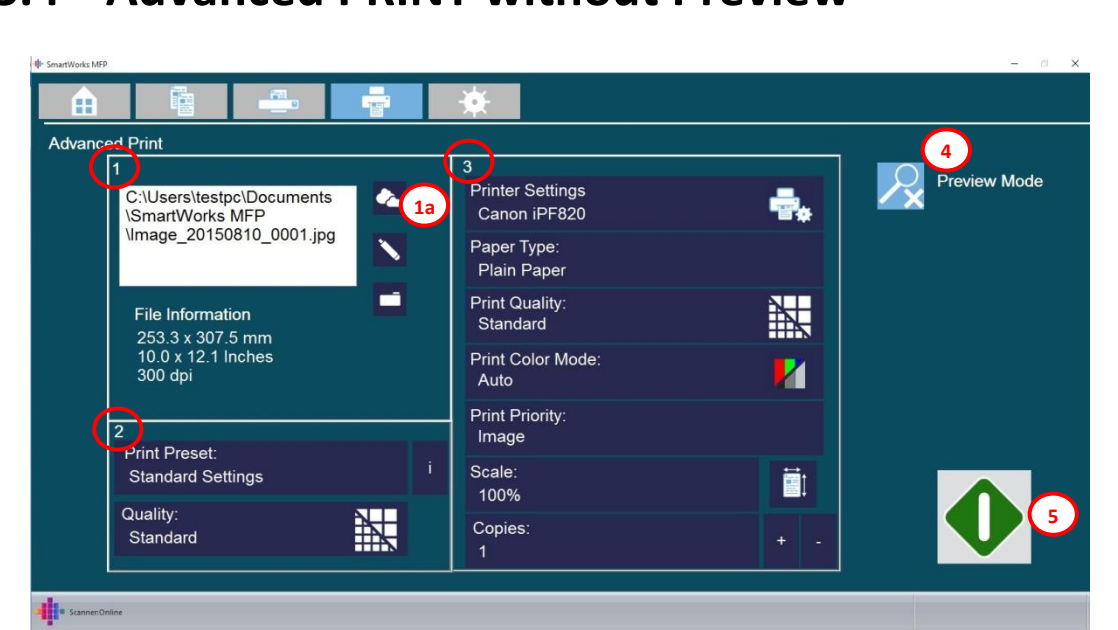

#### Select the source of the file\*\*\*\* to be 1 printed. Once selected the Green button will appear. Selecting the Cloud will allow printing of (1a) SmartWorks MFP files from the Cloud. SmartWorks MFP single page files only. Select PRINT Preset (Limited by color of (2) file to be printed): • "Standard Setting" (no changes). Color Photo, Mixed, Graphics, Lines ٠ Gray Photos, Lines • User Preset\* Select Quality Mode Adjust Print settings if required \*\* (3) Select Preview Mode OFF 4 Insert document & press **GREEN** button 5 \*\*\* \* Please see - Create/Delete a User Preset \*\* "Paper Type, Print Quality, Color Mode & Print Priority & Copies" overwrite the Windows printer driver settings. "Scale" is applied independently. \*\*\* Cancel printing by pressing the red button. If this button has returned to green, cancel using the control panel on the printer. \*\*\*\* SmartWorks MFP single page files only. SmartWorks MFP Plus version will send other PDF files to DPS for printing.

### 3.4 Advanced PRINT without Preview

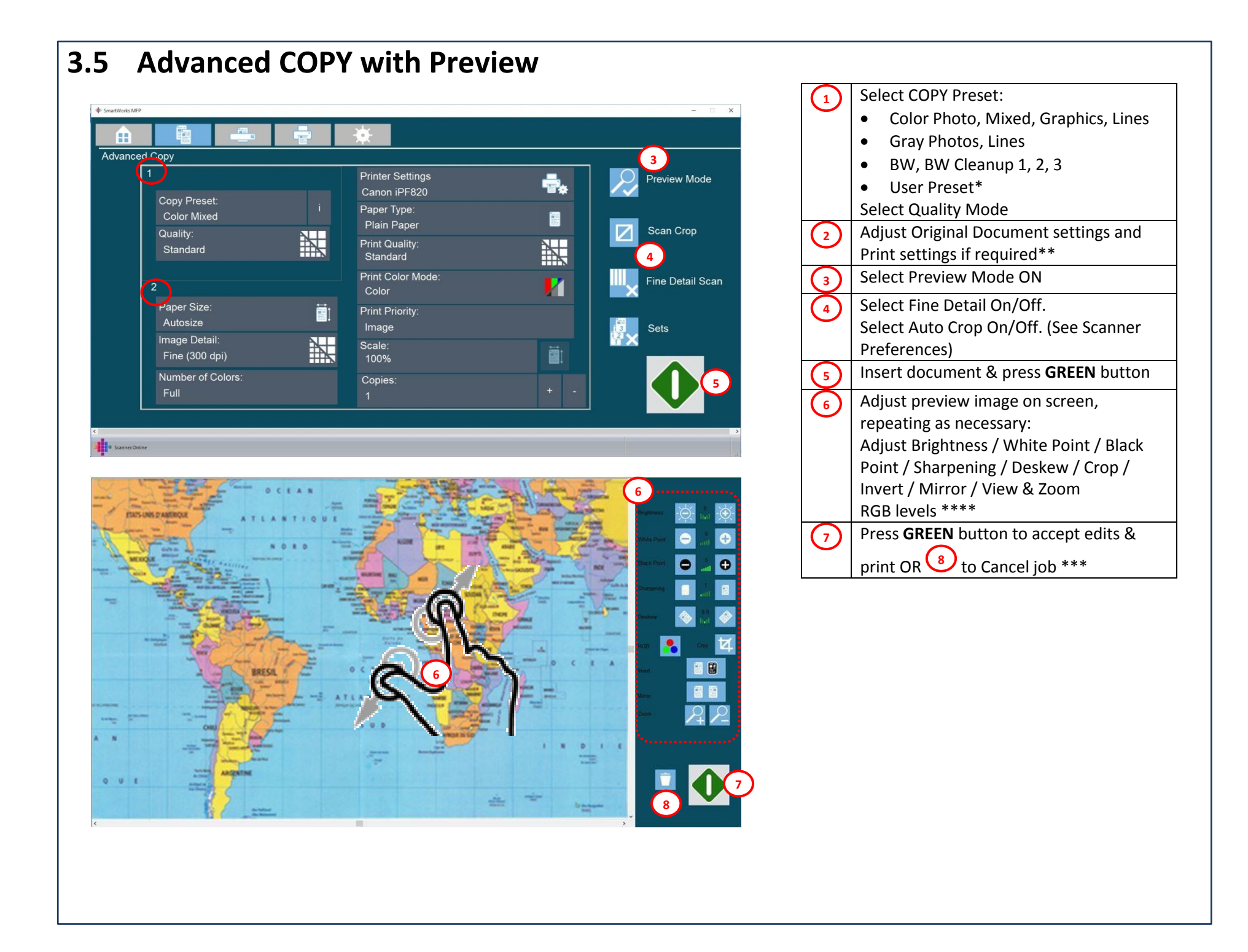

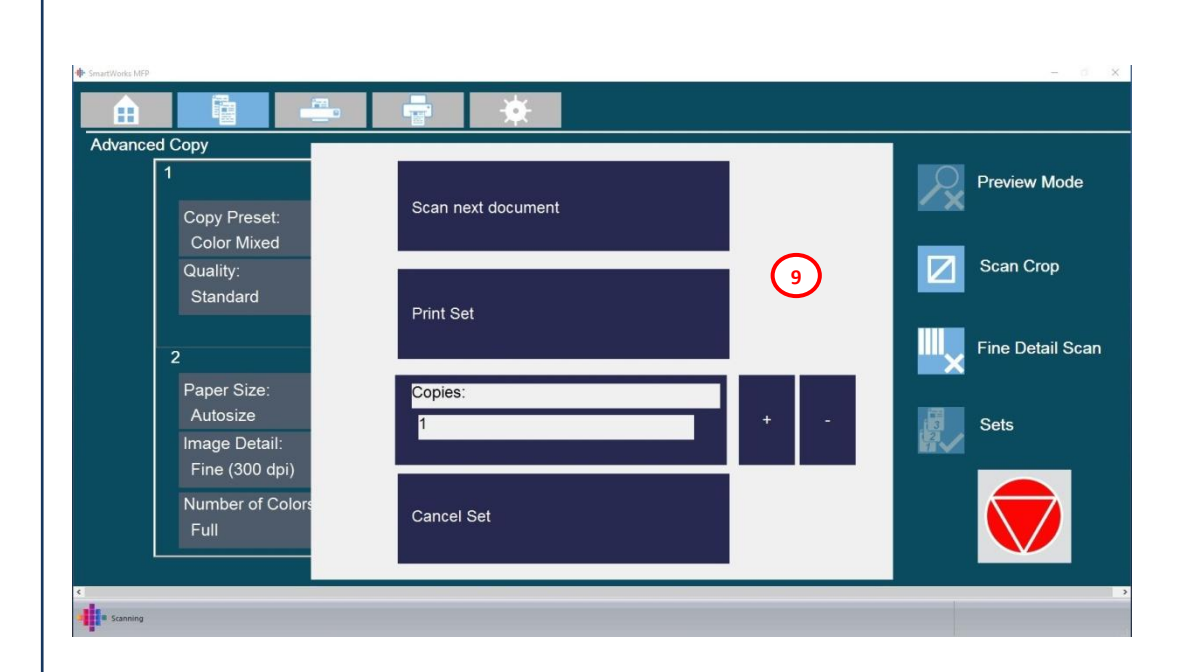

| (9)                                             | If Sets is On*****                                 |  |  |
|-------------------------------------------------|----------------------------------------------------|--|--|
|                                                 | Scan as normal, and then add pages as              |  |  |
|                                                 | required before choosing the number of             |  |  |
|                                                 | copies of the set to print.                        |  |  |
| * Plea                                          | ase see - Create/Delete a User Preset              |  |  |
| ** "P                                           | ** "Paper Type, Print Quality, Color Mode &        |  |  |
| Print                                           | Print Priority & Copies" overwrite the Windows     |  |  |
| printer driver settings. "Scale" is applied     |                                                    |  |  |
| independently.                                  |                                                    |  |  |
| *** Cancel printing by pressing the red button. |                                                    |  |  |
| If this                                         | If this button has returned to green, cancel using |  |  |
| the co                                          | ontrol panel on the printer.                       |  |  |
| ****                                            | SmartWorks MFP Plus version only.                  |  |  |

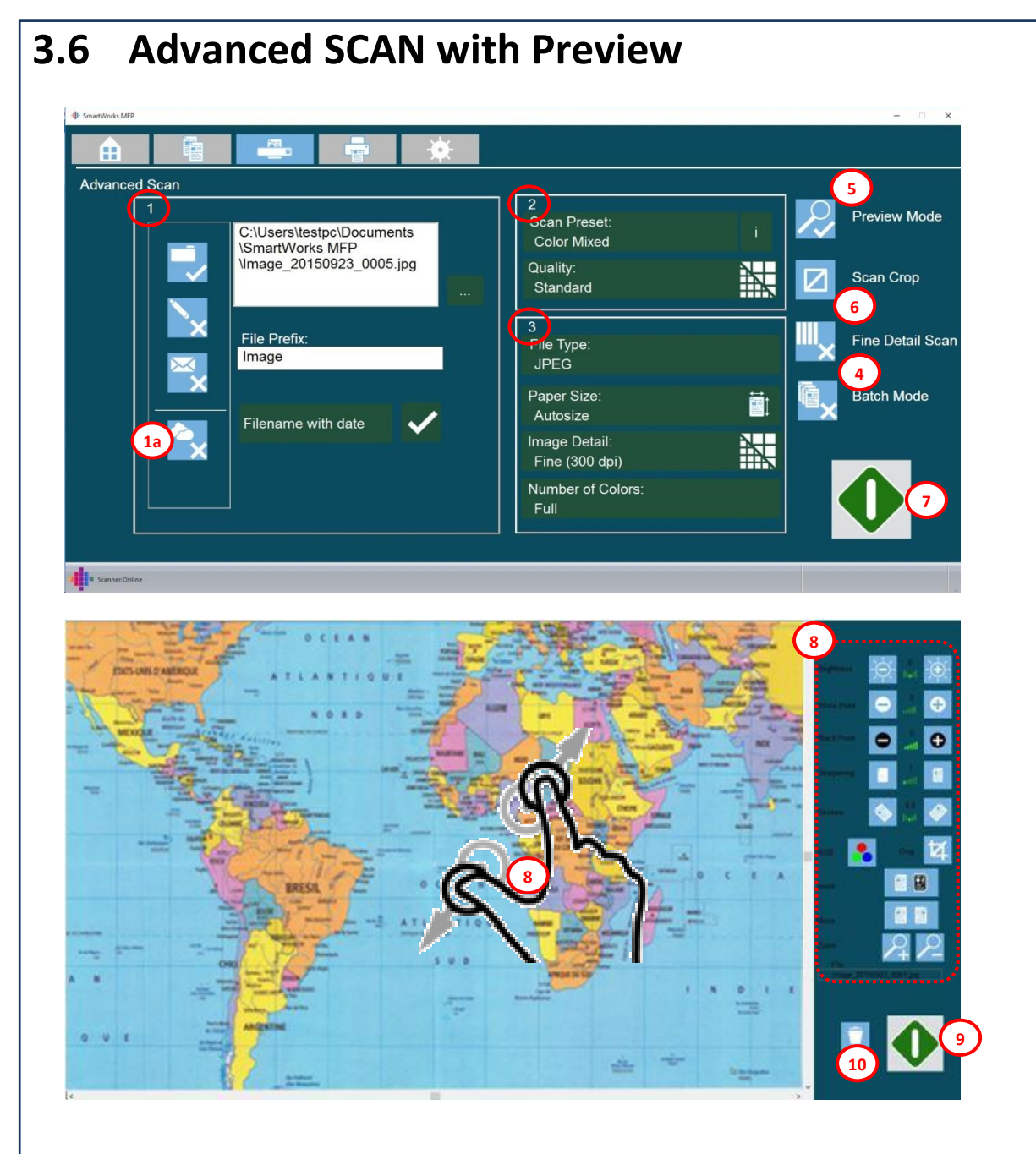

|                | Select scan file output to Folder, USB                  |
|----------------|---------------------------------------------------------|
|                | drive or Email.                                         |
|                | Browse to select alternative folder if                  |
|                | required.                                               |
|                | Edit Filename prefix if required.                       |
|                | Add date within scan filename if required.              |
| (1a)           | Select Cloud ON to make a copy of the                   |
|                | scan file on the Cloud                                  |
| (2)            | Select SCAN Preset:                                     |
| <b>·</b>       | <ul> <li>Color Photo, Mixed, Graphics, Lines</li> </ul> |
|                | Gray Photos, Lines                                      |
|                | • BW, BW Cleanup 1, 2, 3                                |
|                | User Preset*                                            |
|                | Select Quality Mode                                     |
| (3)            | Adjust Original document settings if                    |
|                | required                                                |
| 4              | Select Batch Mode OFF                                   |
| 5              | Select Preview Mode ON                                  |
| 6              | Select Fine Detail On/Off.                              |
| $\smile$       | Select Auto Crop On/Off. (See Scanner                   |
|                | Preferences)                                            |
| $\overline{7}$ | Insert document & press GREEN button                    |
| (8)            | Adjust preview image on screen,                         |
| $\sim$         | repeating as necessary:                                 |
|                | Adjust Brightness / White Point / Black                 |
|                | Point / Sharpening / Deskew / Crop /                    |
|                | Invert / Mirror / View & Zoom                           |
|                | RGB levels **                                           |
| 9              | Press <b>GREEN</b> button to accept edits &             |
|                | save OR 🔟 to Cancel job                                 |

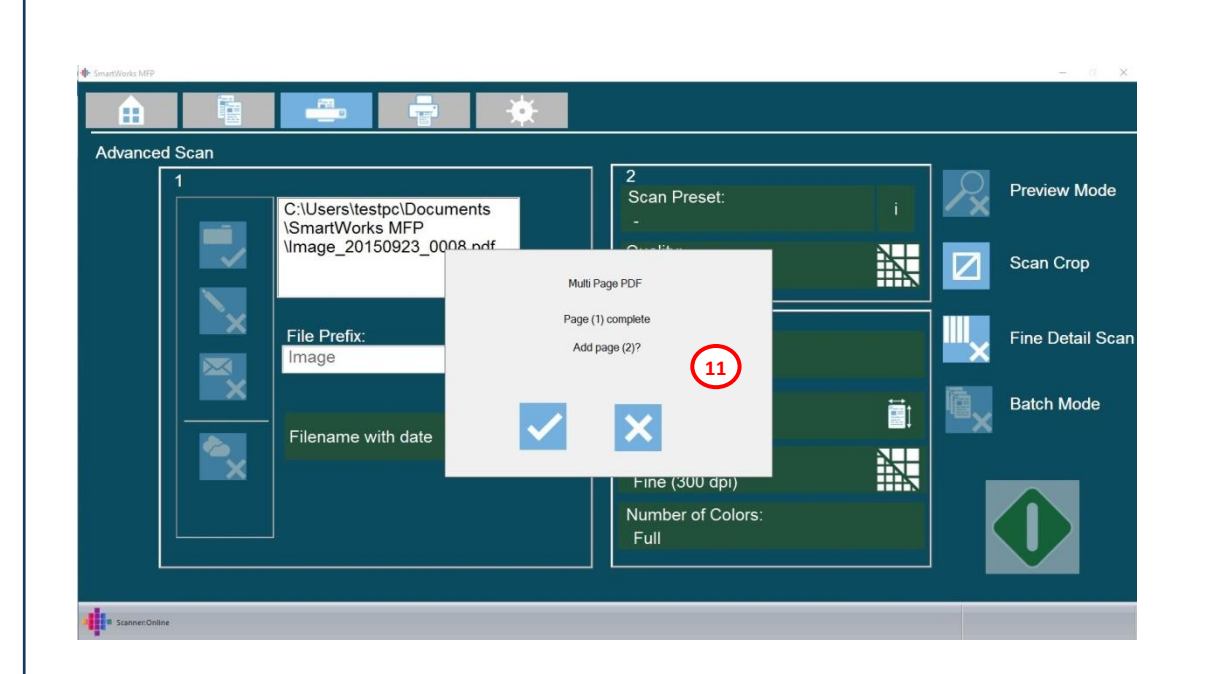

| -      |                                        |  |
|--------|----------------------------------------|--|
| (11)   | If File Type = Multipage PDF**         |  |
|        | Scan as normal and then add nages as   |  |
|        | Scall as hormal, and then add pages as |  |
|        | required.                              |  |
| * Plea | ase see - Create/Delete a User Preset  |  |
| ** Sm  | ** SmartWorks MFP Plus version only.   |  |

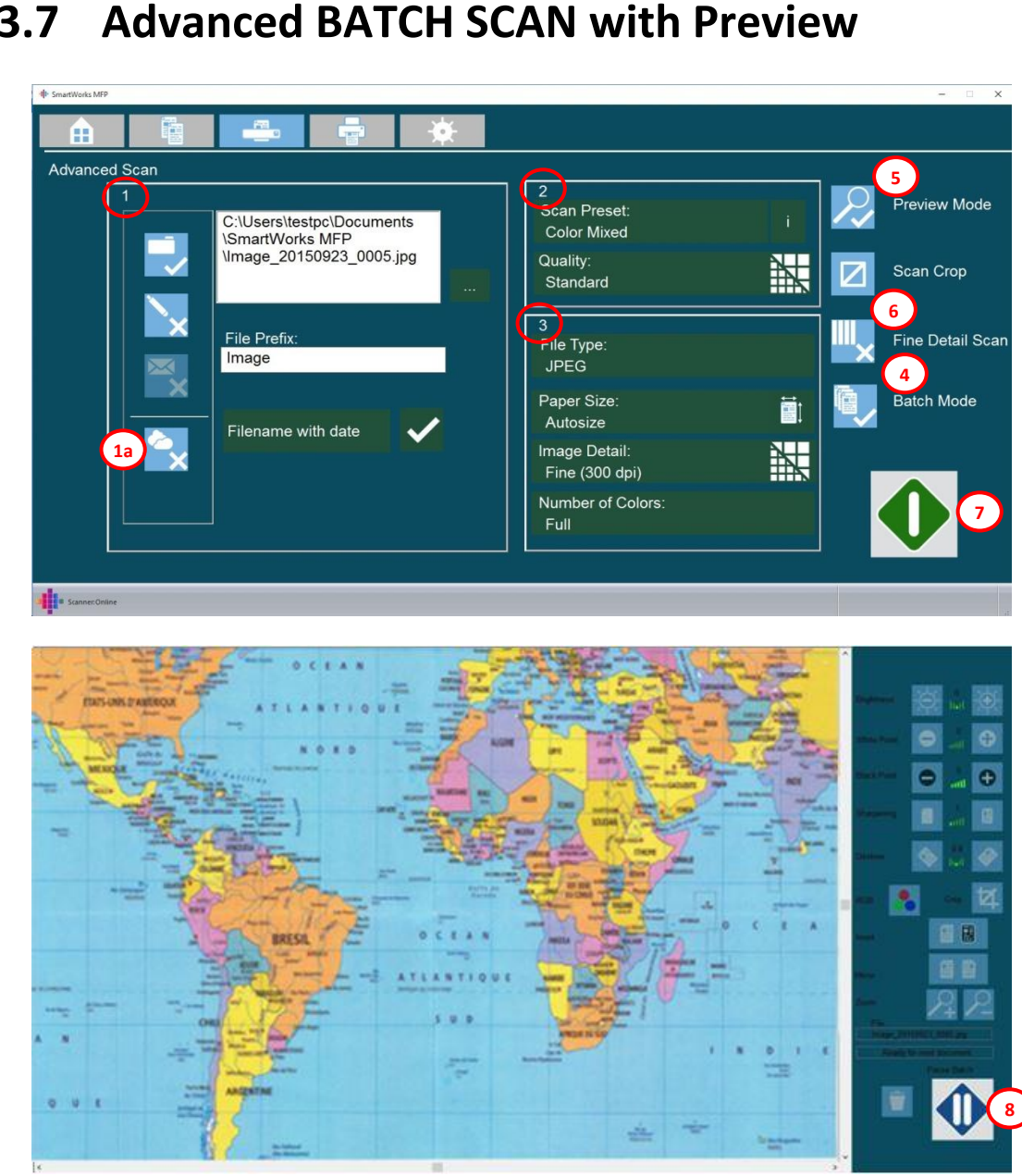

| $\bigcirc$   | Salact scap file output to Folder or LISP  |
|--------------|--------------------------------------------|
| (1)          | drive                                      |
|              | drive.                                     |
|              | Browse to select alternative folder if     |
|              | required.                                  |
|              | Edit Filename prefix if required.          |
|              | Add date within scan filename if required. |
| (1a)         | Select Cloud ON to make a copy of the      |
|              | scan file on the Cloud                     |
| (2)          | Select SCAN Preset:                        |
|              | Color Photo, Mixed, Graphics, Lines        |
|              | Gray Photos, Lines                         |
|              | • BW, BW Cleanup 1, 2, 3                   |
|              | User Preset*                               |
|              | Select Quality Mode                        |
| ε            | Adjust Original document if required       |
| 4            | Select Batch Mode ON                       |
| 5            | Select Preview Mode ON                     |
| 6            | Select Fine Detail On/Off.                 |
| $\mathbf{O}$ | Select Auto Crop On/Off. (See Scanner      |
|              | Preferences)                               |
|              | Insert document & press GREEN button       |
|              | Insert next document or press PAUSE to     |
|              | stop Batch scanning.                       |
|              | · · · · · · · · · · · · · · · · · · ·      |

## 3.7 Advanced BATCH SCAN with Preview

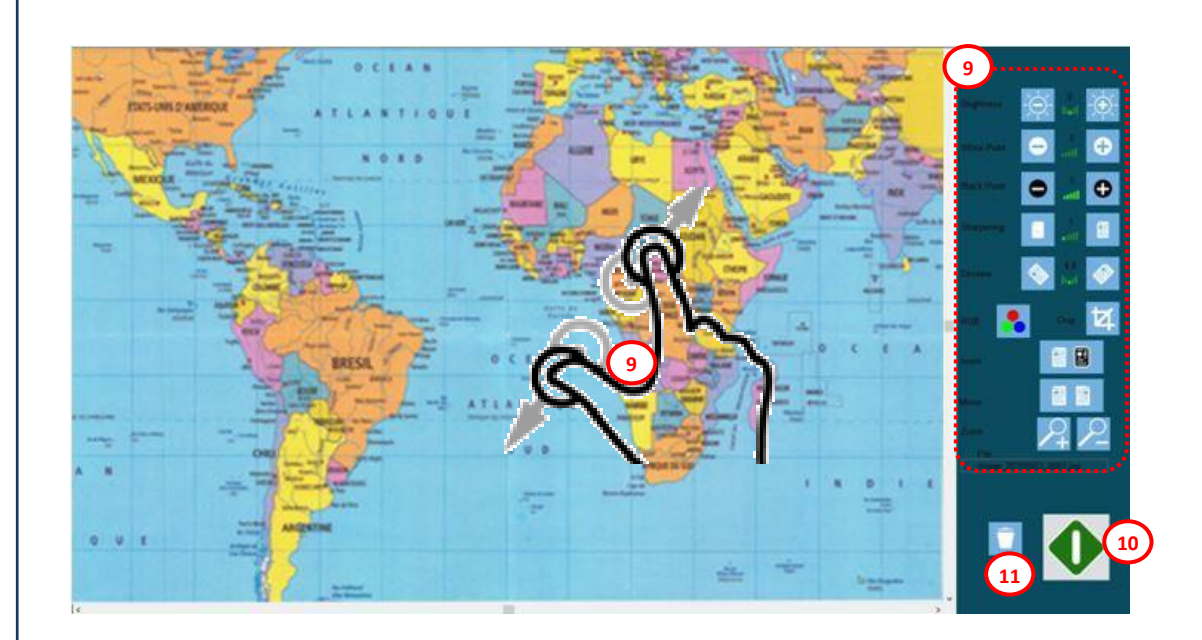

| (9)    | Adjust preview image on screen,         |
|--------|-----------------------------------------|
| $\sim$ | repeating as necessary:                 |
|        | Adjust Brightness / White Point / Black |
|        | Point / Sharpening / Deskew / Crop /    |
|        | Invert / Mirror / View & Zoom           |
|        | RGB levels **                           |
| (10)   | Press GREEN button to accept edits &    |
|        | save OR 1 to Cancel job                 |
| * Plea | ase see - Create/Delete a User Preset   |
| ** Sn  | nartWorks MFP Plus version only.        |

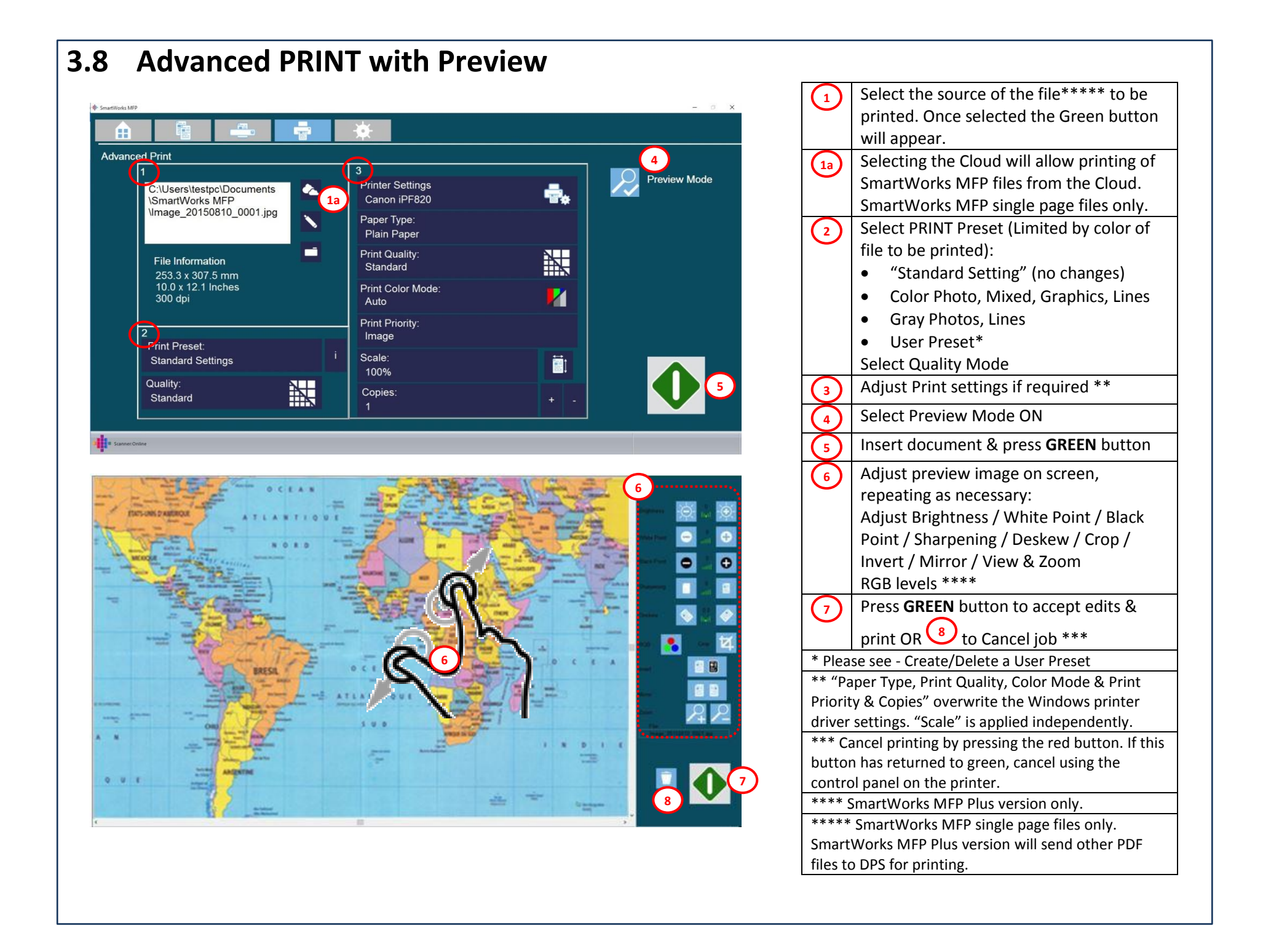

## **3.9 Create/Delete a User Presets**

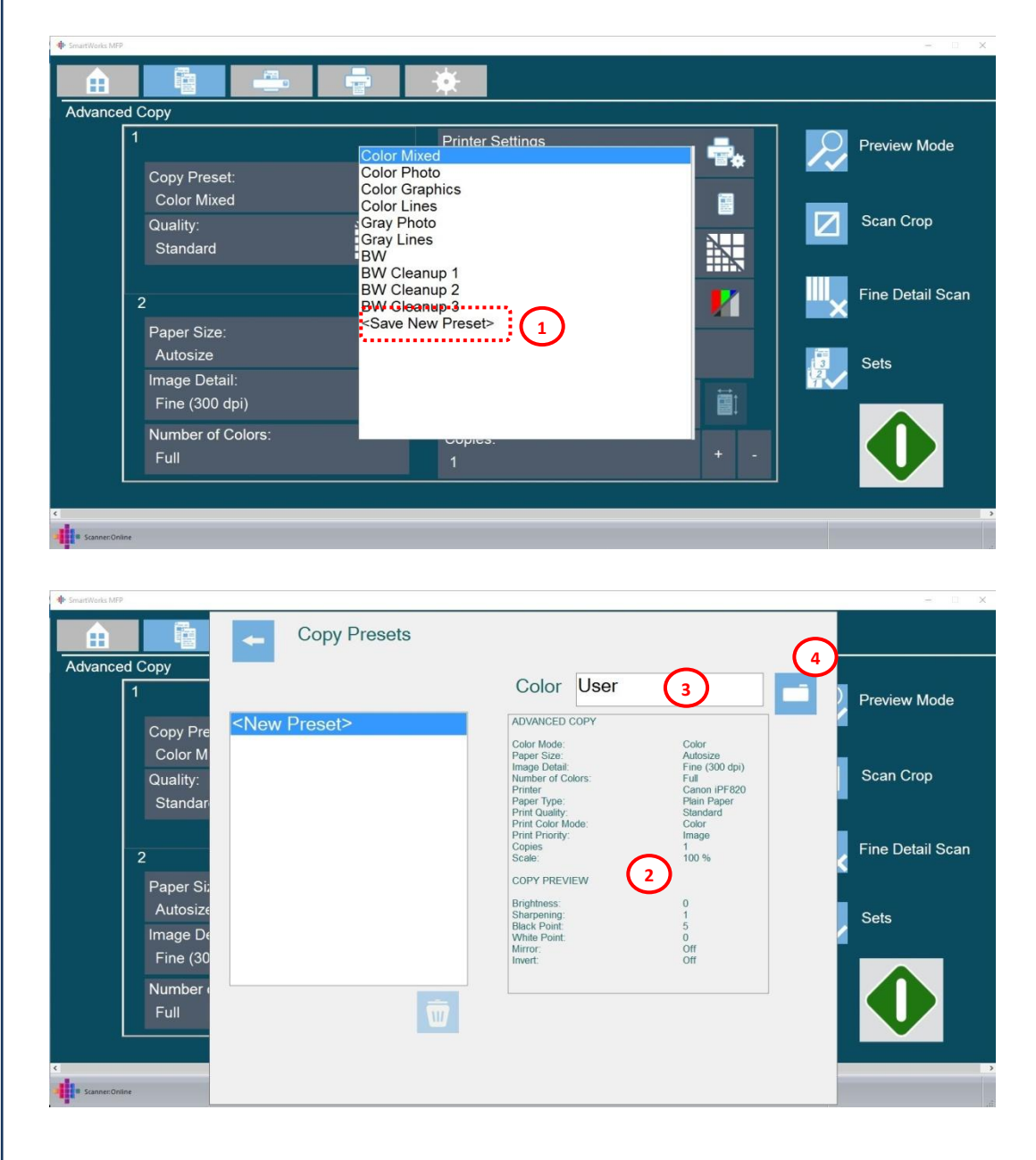

Following a successful COPY, SCAN or PRINT save the last used settings as a User Preset so the same settings can be used in the future.

Presets are specific to the COPY, SCAN or PRINT function where they were created.

The maximum number of User Presets per function is 6. When the limit is reached a previous User Preset must be deleted before a new one can be saved.

 Select <Save New Preset>
 Review the last used settings. If not as required, repeat the SCAN, COPY or PRINT process with the desired settings before selecting <Save New Preset>
 Edit the Preset Name if required
 Save the new Preset

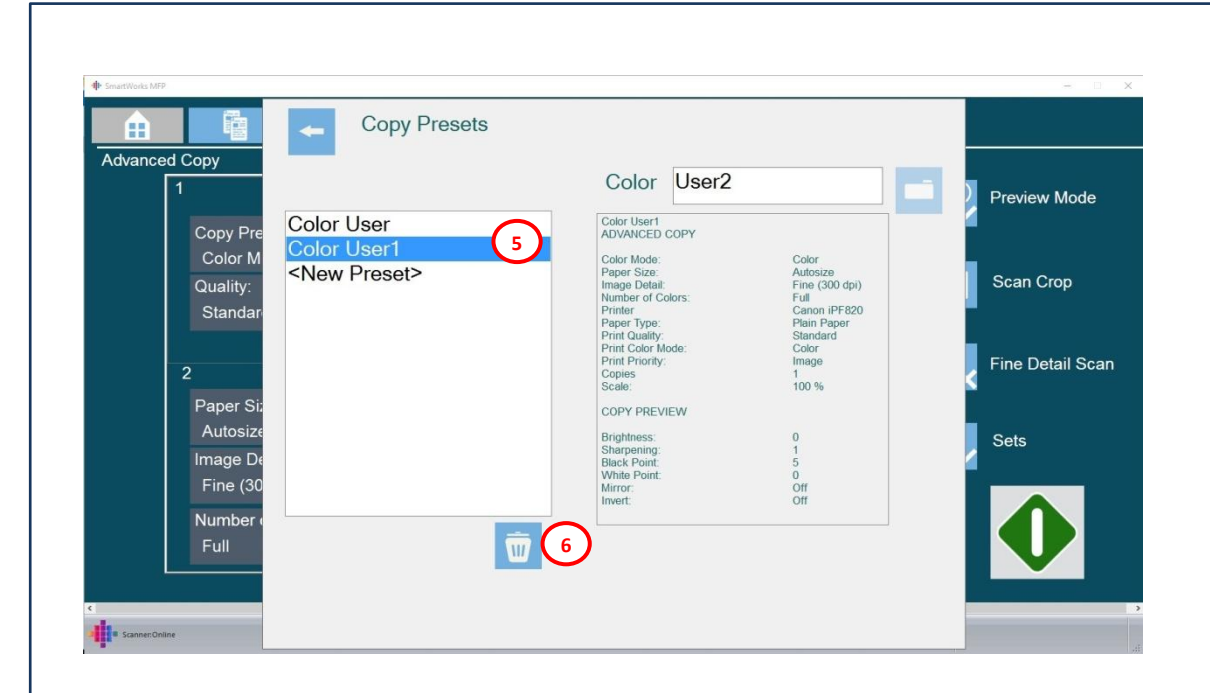

| 5 | To delete a User Preset, select the Preset |
|---|--------------------------------------------|
| 6 | Delete the Preset                          |

| Settings Password     Program Preferences   Scanner Preferences   Users   Log   Custom Paper Sizes     Settings Password   Comfirm Password     Comfirm Password     Image: Comfirm Password     Image: Comfirm Passwor | Settings Password     B     Program Preferences     Scanner Preferences     Users   Log   Custom Paper Sizes     Settings Password     Comfirm Password     Comfirm Password     Image: Comfirm Password     Image: Comf                                                                                                    | Settings Password     Brogram Reset Preferences     Users   Log   Custom Paper Sizes     Settings Password     Comfirm Password     Comfirm Password     Comf                                                                                                    |                   | *                                  |
|----------------------------------------------------------------------------------------------------|----------------------------------------------------------------------------------------------------|----------------------------------------------------------------------------------------------------|-------------------|------------------------------------|
| B Program Reset Preferences   Scanner Preferences   Users   Log   Custom Paper Sizes                                                                                                    | B Program Reset Preferences   Scanner Preferences   Users   Log   Custom Paper Sizes                                                                                                    | B Program Reset Preferences   Users Users   Log E   Custom Paper Sizes                                                                                                    | Settings Password | Program Preferences                |
| Scanner Preferences<br>Users<br>Log E<br>Custom Paper Sizes                                                                                                    | Scanner Preferences<br>Users<br>Custom Paper Sizes                                                                                                    | Scanner Preferences         Users         Custom Paper Sizes             Settings Password         Image: Confirm Password         Image: Confirm Password         Image: Confirm Password         Image: Confirm Password         Image: Confirm Password         Image: Confirm Password         Image: Confirm Password         Image: Confirm Password                                                                                                    | В                 | Program Reset Preferences          |
| Users<br>Lg<br>Custom Paper Sizes<br>Settings Password<br>Comfirm Password<br>Comfirm Password                                                                                                    | Users         Log       E         Custom Paper Sizes             Settings Password         Image: Comfirm Password         Image: Comfirm Password         Image: Comfirm Password         Image: Comfirm Password         Image: Comfirm Password         Image: Comfirm Password         Image: Comfirm Password         Image: Comfirm Password                                                                                                    |                                                                                                    |                   | Scanner Preferences                |
| Log<br>Custom Paper Sizes                                                                                                    | Log<br>Custom Paper Sizes<br>Settings Password<br>Comfirm Password                                                                                                    | Lg       E         Custom Paper Sizes       v             Settings Password          Image: Confirm Password       Image: Confirm Password         Image: Confirm Password       Image: Confirm Password         Image: Confirm Password       Image: Confirm Password         Image: Confirm Password       Image: Confirm Password                                                                                                    |                   | Users                              |
| Settings Password     X       Comfirm Password     X       Image: Comfirm Password     Image: Comfirm Password       Image: Comfirm Password     Image: Comfirm Password       Image: Comfirm Password     Image: Comfirm Password       Image: Comfirm Password     Image: Comfirm Password       Image: Comfirm Password     Image: Comfirm Password       Image: Comfirm Password     Image: Comfirm Password       Image: Comfirm Password     Image: Comfirm Password       Image: Comfirm Password     Image: Comfirm Password                                                                                                    | Settings Password         Image: Comfirm Password         Image: Comfirm Password |                                                                                                    |                   | Log                                |
| Settings Password                                                                                                    | Settings Password                                                                                                    | Tree Comfirm Password<br>Comfirm Password<br>Comfirm |                   | Custom Paper Sizes                 |
|                                                                                                    |                                                                                                    |                                                                                                    |                   | Comfirm Password<br>D<br>OK Cancel |
|                                                                                                    |                                                                                                    |                                                                                                    |                   |                                    |
|                                                                                                    |                                                                                                    |                                                                                                    |                   |                                    |
|                                                                                                    |                                                                                                    |                                                                                                    |                   |                                    |

|                  | Password protect (Leave blank for no     |
|------------------|------------------------------------------|
|                  | password).                               |
| B                | If a password has been set, type it to   |
| $\mathbf{\cdot}$ | allow access to Preferences pages.       |
| <b>О</b>         | To set a password, enter a password and  |
| )                | accept.                                  |
| Ð                | Enter the password again and press OK to |
| $\mathbf{\cdot}$ | set.                                     |
| E                | Users, Log & User Paper Sizes.*          |
| *Sma             | rtWorks MFP PLUS version only.           |

# 4.2 Program Preferences

| Program Preferences  Language: English  Program Timeout: 2  + B  Paper Sizes: C ANSI ARCH USER  USER  Drive: E: D | SmartWorks MP                                                                           | - · · ·                                                                                   |
|----------------------------------------------------------------------------------------------------|-----------------------------------------------------------------------------------------|-------------------------------------------------------------------------------------------|
| Reset                                                                                                    | Program Preferences<br>Preview Mode<br>Load Presets<br>Export Presets<br>Export Presets | Language:<br>English<br>Program Timeout:<br>2<br>Haper Sizes:<br>ISO<br>Drive:<br>E:<br>D |

|      | Select Language – Restart SmartWorks     |
|------|------------------------------------------|
|      | MFP to take effect.                      |
| В    | Set Time with no activity for program to |
|      | reset to Home Page                       |
| 0    | Select original document Paper Sizes to  |
|      | display on COPY or SCAN page.            |
|      | User Paper Sizes.*                       |
|      | USB stick default drive letter           |
| E    | Preview Mode ON/OFF at program reset     |
| (F   | Export User created Presets to file.     |
|      | Import User created Presets from file.   |
|      | Use to share User Presets between MFP    |
|      | systems.                                 |
| G    | Select Factory defaults for this page    |
| *Sma | rtWorks MFP PLUS version only.           |

# 4.3 Program Reset Preferences

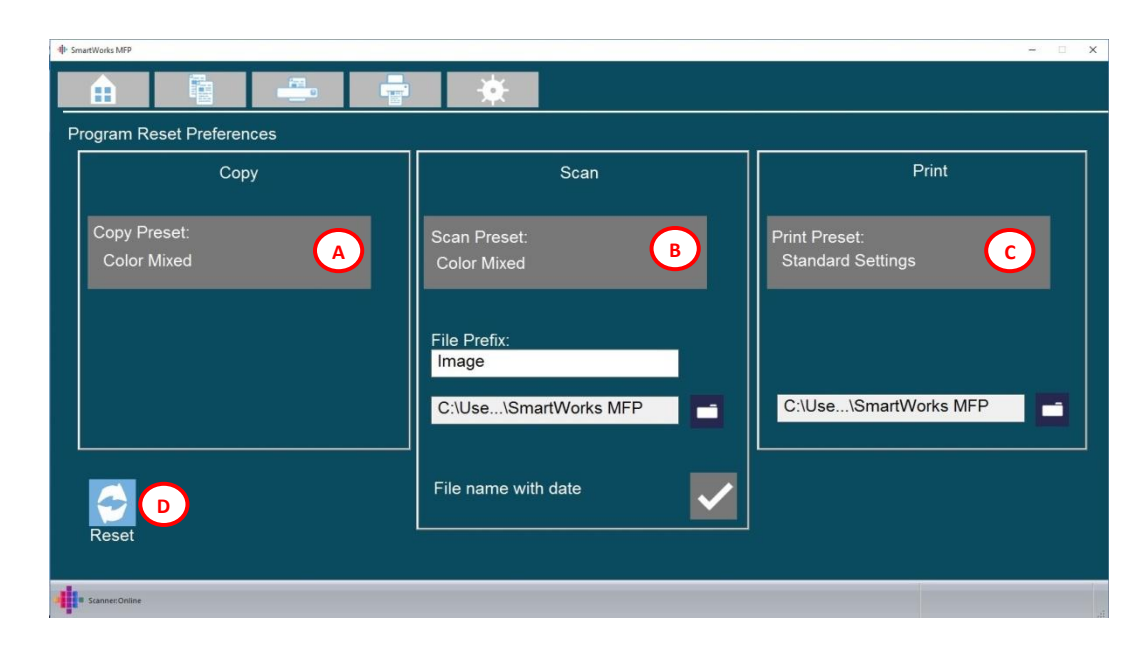

| Set pr                                         | references program will reset to after     |  |  |  |  |
|------------------------------------------------|--------------------------------------------|--|--|--|--|
| timeout or when the reset button is pressed on |                                            |  |  |  |  |
| a pag                                          | e                                          |  |  |  |  |
|                                                | COPY Preset                                |  |  |  |  |
| В                                              | SCAN Preset, Filename prefix & scan save   |  |  |  |  |
| $\mathbf{\cdot}$                               | folder.                                    |  |  |  |  |
|                                                | Add date within scan filename if required. |  |  |  |  |
| 6                                              | PRINT Preset & search folder               |  |  |  |  |
|                                                | Select Factory defaults for this page      |  |  |  |  |

# 4.4 Scanner Preferences

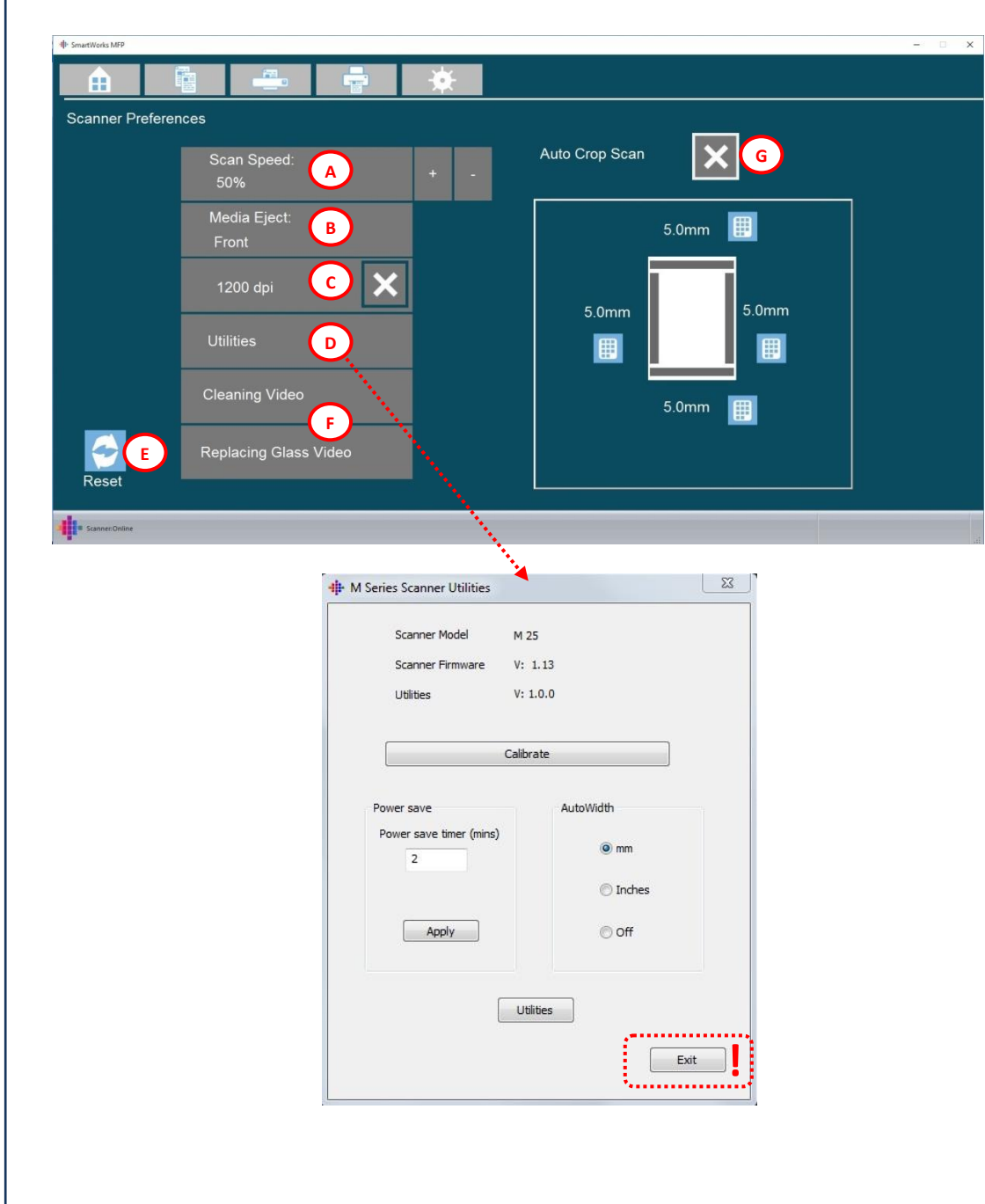

| SCAN speed (Slow for delicate documents                 |
|---------------------------------------------------------|
| or to prevent stop/start scanning)                      |
| Media eject from scanner to front or rear               |
| Enable 1200dpi scan mode.                               |
| WARNING: Very high Image Detail (scan                   |
| large files.                                            |
| This will cause very long processing times,             |
| very slow cloud communications and can                  |
| reach the limits of the file size format or             |
| Operating System.                                       |
| Utilities                                               |
| Factory defaults for this page                          |
| Display maintenance videos if connected to the Internet |
| Select the size of a border to be                       |
| automatically cropped during the SCAN                   |
| automatically cropped during the SCAN                   |
| or COPY functions.                                      |
|                                                         |
|                                                         |

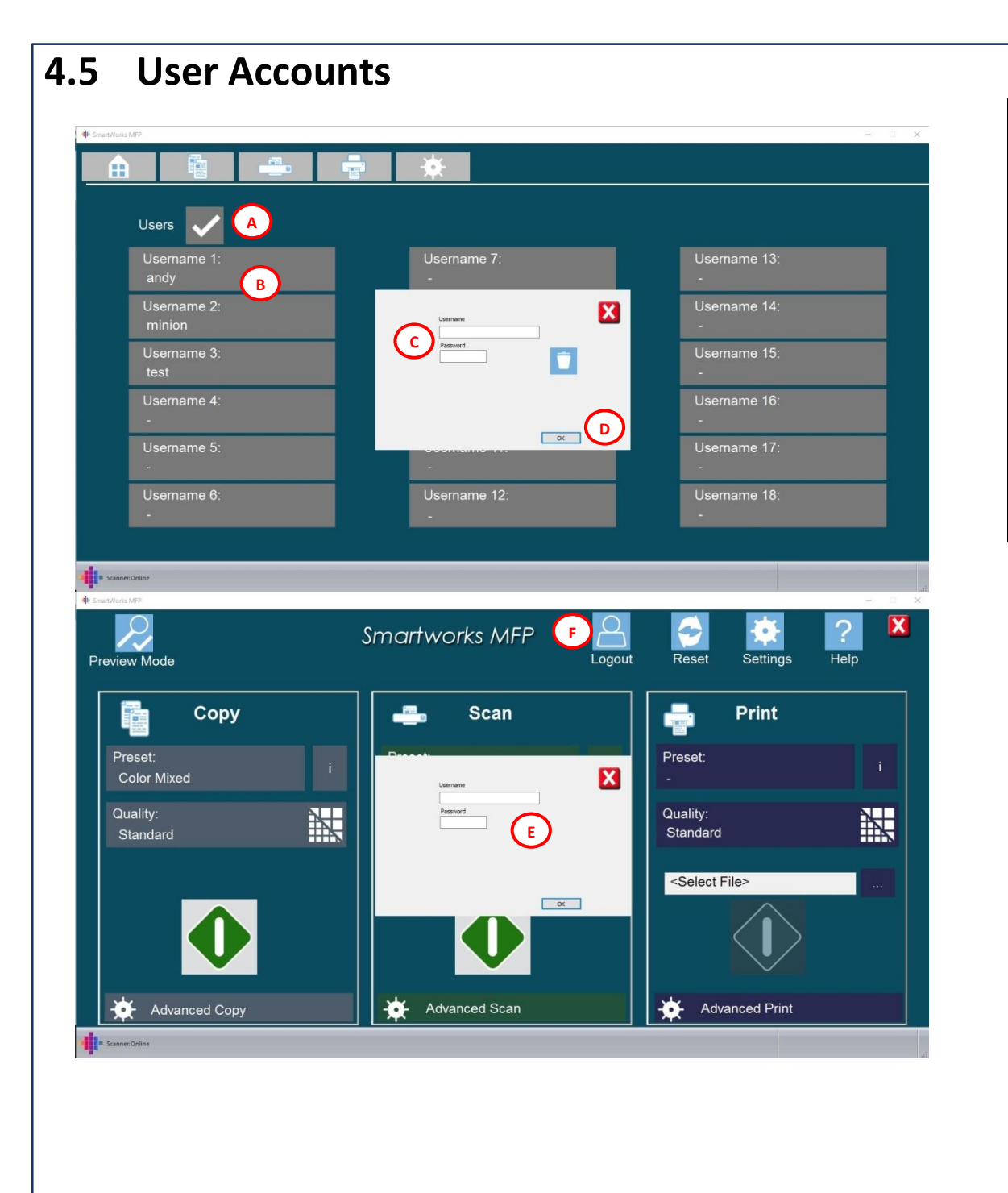

| The Settings pages should be password         |  |  |  |  |  |
|-----------------------------------------------|--|--|--|--|--|
| protected in order to prevent users accessing |  |  |  |  |  |
| ser Accounts page. See 4.1 Settings.          |  |  |  |  |  |
| Enable User Accounts                          |  |  |  |  |  |
| Select the User to edit                       |  |  |  |  |  |
| Enter Username and/or password                |  |  |  |  |  |
| Save user                                     |  |  |  |  |  |
| If User Accounts are enabled, the user        |  |  |  |  |  |
| will have to enter their Username and/or      |  |  |  |  |  |
| password to use the software                  |  |  |  |  |  |
| When the user has finished, they should       |  |  |  |  |  |
| logout, ready for the next user.              |  |  |  |  |  |
| When the program times out, the user          |  |  |  |  |  |
| will be logged out automatically.             |  |  |  |  |  |
|                                               |  |  |  |  |  |

| Γ                                                                                                    |                                                                                                    |                                                                                                    |                                                                                                    | •                                                                                                    | -                                                                                                    | <u>*</u>                                                                                                    |                                                                                                    |                                                                                 |                                                                                                    |                                                                                                    |                                                                                                    |                                                                                                    |
|----------------------------------------------------------------------------------------------------|----------------------------------------------------------------------------------------------------|----------------------------------------------------------------------------------------------------|----------------------------------------------------------------------------------------------------|----------------------------------------------------------------------------------------------------|----------------------------------------------------------------------------------------------------|----------------------------------------------------------------------------------------------------|----------------------------------------------------------------------------------------------------|---------------------------------------------------------------------------------|----------------------------------------------------------------------------------------------------|----------------------------------------------------------------------------------------------------|----------------------------------------------------------------------------------------------------|----------------------------------------------------------------------------------------------------|
| 7                                                                                                    | _                                                                                                    | Cattin na Da                                                                                                    |                                                                                                    |                                                                                                    |                                                                                                    | Program Pro                                                                                                    | eference                                                                                                    | s                                                                               |                                                                                                    |                                                                                                    |                                                                                                    |                                                                                                    |
|                                                                                                    |                                                                                                    | Settings Pa                                                                                                    | ssword                                                                                                    |                                                                                                    |                                                                                                    |                                                                                                    |                                                                                                    | _                                                                               |                                                                                                    |                                                                                                    |                                                                                                    |                                                                                                    |
|                                                                                                    |                                                                                                    |                                                                                                    |                                                                                                    |                                                                                                    |                                                                                                    | Program Re                                                                                                    | eset Pref                                                                                                    | ferenc                                                                          | es                                                                                                    |                                                                                                    |                                                                                                    |                                                                                                    |
|                                                                                                    |                                                                                                    |                                                                                                    |                                                                                                    |                                                                                                    |                                                                                                    | Scanner Pr                                                                                                    | eference                                                                                                    | es                                                                              |                                                                                                    |                                                                                                    |                                                                                                    |                                                                                                    |
|                                                                                                    |                                                                                                    |                                                                                                    |                                                                                                    |                                                                                                    | Í                                                                                                    | Users                                                                                                    |                                                                                                    |                                                                                 |                                                                                                    |                                                                                                    |                                                                                                    |                                                                                                    |
|                                                                                                    |                                                                                                    |                                                                                                    |                                                                                                    |                                                                                                    | i                                                                                                    | Log                                                                                                    | A                                                                                                    |                                                                                 | Log                                                                                                    | _                                                                                                    |                                                                                                    |                                                                                                    |
|                                                                                                    |                                                                                                    |                                                                                                    |                                                                                                    |                                                                                                    |                                                                                                    | Custom Pa                                                                                                    | per Size                                                                                                    | s                                                                               |                                                                                                    | Log Date<br>1970.01.k                                                                                                    | 2                                                                                                    |                                                                                                    |
|                                                                                                    |                                                                                                    |                                                                                                    |                                                                                                    |                                                                                                    |                                                                                                    | e de territ d                                                                                                    | per eize                                                                                                    | Ĭ                                                                               |                                                                                                    | ALL                                                                                                    |                                                                                                    |                                                                                                    |
|                                                                                                    |                                                                                                    |                                                                                                    |                                                                                                    |                                                                                                    |                                                                                                    |                                                                                                    |                                                                                                    |                                                                                 |                                                                                                    | ALL                                                                                                    |                                                                                                    |                                                                                                    |
|                                                                                                    |                                                                                                    |                                                                                                    |                                                                                                    |                                                                                                    |                                                                                                    |                                                                                                    |                                                                                                    |                                                                                 |                                                                                                    |                                                                                                    | (                                                                                                    |                                                                                                    |
|                                                                                                    |                                                                                                    |                                                                                                    |                                                                                                    |                                                                                                    |                                                                                                    |                                                                                                    |                                                                                                    |                                                                                 |                                                                                                    |                                                                                                    |                                                                                                    |                                                                                                    |
|                                                                                                    |                                                                                                    |                                                                                                    |                                                                                                    |                                                                                                    |                                                                                                    |                                                                                                    |                                                                                                    |                                                                                 |                                                                                                    |                                                                                                    |                                                                                                    |                                                                                                    |
|                                                                                                    |                                                                                                    |                                                                                                    |                                                                                                    |                                                                                                    |                                                                                                    |                                                                                                    |                                                                                                    |                                                                                 |                                                                                                    |                                                                                                    |                                                                                                    |                                                                                                    |
|                                                                                                    |                                                                                                    |                                                                                                    |                                                                                                    |                                                                                                    |                                                                                                    |                                                                                                    |                                                                                                    |                                                                                 |                                                                                                    |                                                                                                    |                                                                                                    |                                                                                                    |
|                                                                                                    |                                                                                                    |                                                                                                    |                                                                                                    |                                                                                                    |                                                                                                    |                                                                                                    |                                                                                                    |                                                                                 |                                                                                                    |                                                                                                    |                                                                                                    |                                                                                                    |
|                                                                                                    |                                                                                                    |                                                                                                    |                                                                                                    |                                                                                                    |                                                                                                    |                                                                                                    |                                                                                                    |                                                                                 |                                                                                                    |                                                                                                    |                                                                                                    |                                                                                                    |
| 4                                                                                                    | Scanner:                                                                                                    | Dnline                                                                                                    |                                                                                                    | _                                                                                                    | _                                                                                                    |                                                                                                    | _                                                                                                    |                                                                                 | _                                                                                                    |                                                                                                    | _                                                                                                    |                                                                                                    |
| <b>•</b> s                                                                                                    | Scanner:<br>martWorks N                                                                                                    | Dnline                                                                                                    |                                                                                                    |                                                                                                    |                                                                                                    |                                                                                                    |                                                                                                    |                                                                                 |                                                                                                    |                                                                                                    |                                                                                                    |                                                                                                    |
|                                                                                                    | Scanner( martWorks N                                                                                                    | Online<br>AFP                                                                                                    |                                                                                                    | ₽.                                                                                                    |                                                                                                    | *                                                                                                    | G                                                                                                    | )                                                                               |                                                                                                    |                                                                                                    |                                                                                                    |                                                                                                    |
| t s                                                                                                    | Scanner() martWorks N                                                                                                    | Online<br>AFP<br>Data, Tuna Joh Su                                                                                                    | rees Scan/Fil                                                                                                    | DRI San/Fik Wi                                                                                                    | th (m) San/Field                                                                                                    | the second second secon | G                                                                                                    | )                                                                               | ni. Print Wirth                                                                                                 | inm). Print Length (                                                                                                    | am). Print Mode                                                                                               | - Contro Sido Patri                                                                                                    |
| th s                                                                                                    | Scanner.( martWorks N     Job Type     Scan     Scan                                                                                                    | Online<br>AFP<br>Date - Time Job Su<br>"2015/09/021 17/12/27                                                                                                    | ccess Scan/Fill<br>300                                                                                                    | EDPI Scan/File Wic<br>643                                                                                                    | th (mm) Scan/File Let<br>214                                                                                                    | ngth (mm) Colour Mi                                                                                                    | G<br>ode Print Copie                                                                                                    | )<br>is Print D                                                                 | pi Print Width I                                                                                                | mm) Print Length (r                                                                                                    | nm) Print Mode                                                                                                | <ul> <li>Scanto File Path.</li> <li>"CUBerritary: Documents SmartWorks M#PUmage, 20159923, 20</li> </ul>                                                                                                    |
| d) s                                                                                                    | Scannerd<br>martWorks N     Job Type<br>Scan<br>Scan<br>Scan                                                                                                    | Dollans<br>AFP<br>Date - Time Job Su<br>"2015/00/22 17/120"<br>"2015/00/22 17/120"<br>"2015/00/22 17/1410"                                                                                                    | ccess Scan/Fill<br>300<br>300<br>300                                                                                                    | EDPI Scan/File Wic<br>643<br>644<br>459                                                                                                    | th (mm) Scan/File Let<br>214<br>214<br>214                                                                                                    | ngth (mm) Colour Mi<br>1<br>1<br>1                                                                                                    | G<br>ode Print Copie                                                                                                    | )<br>Is Print D                                                                 | pi Print Width i<br>-<br>-                                                                                      | mm) Print Length (n<br>-<br>-<br>-                                                                                                    | nm) Print Mode                                                                                                | Scan to File Path     "Cillern starp: Documents/SmartWorks MFPVinage, 2015022,00     "Cillern starp: Documents/SmartWorks MFPVinage, 2015022,00     "Cillern starp: Columents SmartWorks MFPVinage, 2015022,00     "Cillern starp: Columents SmartWorks MFPVinage, 2015022,00                                                                                                    |
| the s                                                                                                    | Scanners martWorks N     Job Type     Scan     Scan     Scan     Scan     Scan                                                                                                    | Dnine<br>AFP<br>Date - Time Job 50<br>2015/00/23 17h7.20<br>2015/00/23 17h7.20<br>2015/00/23 17h7.20<br>2015/00/23 17h7.20                                                                                                    | ccess Scan/Fil<br>300<br>300<br>300<br>300<br>300<br>300                                                                                                    | CDPI Scan/File Wic<br>643<br>644<br>439<br>671<br>662                                                                                                    | #h (mm) Scan/File Let<br>214<br>214<br>213<br>213<br>214                                                                                                    | ngth (mm) Colour Mi<br>1<br>1<br>1                                                                                                    | G<br>ode Print Copie                                                                                                    | )<br>Is Print D                                                                 | pi Print Width /<br>-<br>-<br>-                                                                                 | mm) Print Length (r<br>-<br>-<br>-<br>-                                                                                                    | nn) Print Mode                                                                                                | - [<br>Scan to File Path<br>"Cilliarritetpi0 Documents/SmartWorks MEPUmage,2015922,00<br>"Cilliarritetpi0 Documents/SmartWorks MEPUmage,2015922,00<br>"Cilliarritetpi0 Documents/SmartWorks MEPUmage,2015922,00<br>"Cilliarritetpi0 Documents/SmartWorks MEPUmage,2015922,00                                                                                                    |
| dþ s                                                                                                    | Scanners<br>martWorks N<br>Job Type<br>Scan<br>Scan<br>Scan<br>Scan<br>Scan<br>Scan<br>Scan                                                                                                    | AP  AP  Date - Time Job Su  2015/00/22 117/207  2015/00/22 117/12/9  2015/00/22 117/14/17  2015/00/22 117/14/17  2015/00/22 117/14/17  2015/00/22 117/14/17  2015/00/22 117/14/17  2015/00/22 117/14/17  2015/00/22 117/14/17  2015/00/22 117/14/17  2015/00/22 117/14/17  2015/00/22 117/14/17  2015/00/22 117/14/17  2015/00/22 117/14/17  2015/00/22 117/14/17  2015/00/22 117/14/17  2015/00/22 117/14/17  2015/00/22 117/14/17  2015/00/22 117/14/17  2015/00/22 117/14/17  2015/00/22 117/14/17  2015/00/22 117/14/17  2015/00/22 117/14/17  2015/00/22 117/14/17  2015/00/22 117/14/17  2015/00/22 117/14/17  2015/00/22 117/14/17  2015/00/22 117/14/17  2015/00/22 117/14/17  2015/00/22 117/14/17  2015/00/22 117/14/17  2015/00/22 117/14/17  2015/00/22 117/14/17  2015/00/22 117/14/17  2015/00/22 117/14/17  2015/00/22 117/14/17  2015/00/22 117/14/17  2015/00/22 117/14/17  2015/00/22 117/14/17  2015/00/22 117/14/17  2015/00/22 117/14/17  2015/00/22 117/14/17  2015/00/22 117/14/17  2015/00/22 117/14/17  2015/00/22 117/14/17  2015/00/22 117/14/17  2015/00/22 117/14/17  2015/00/22 117/14/17  2015/00/22 117/14/17  2015/00/22 117/14/17  2015/00/22 117/14/17  2015/00/22 117/14/17  2015/00/20  2015/02  2015/02  2015/02  2015/02  2015/02  2015/02  2015/02  2015/02  2015/02  2015/02  2015/02  2015/02  2015/02  2015/02  2015/02  2015/02  2015/02  2015/02  2015/02  2015/02  2015/02  2015/02  2015/02  2015/02  2015/02  2015/02  2015/02  2015/02  2015/02  2015/02  2015/02  2015/02  2015/02  2015/02  2015/02  2015/02  2015/02  2015/02  2015/02  2015/02  2015/02  2015/02  2015/02  2015/02  2015/02  2015/02  2015/02  2015/02  2015/02  2015/02  2015/02  2015/02  2015/02  2015/02  2015/02  2015/02  2015/02  2015/02  2015/02  2015/02  2015/02  2015/02  2015/02  2015/02  2015/02  2015/02  2015/02  2015/02  2015/02  2015/02  2015/02  2015/02  2015/02  2015/02  2015/02  2015/02  2015/02  2015/02  2015/02  2015/02  2015/02  2015/02  2015/02  2015/02  2015/02  2015/02  2015/02  2015/02  2015/02  2015/02  2015/02  2015/02  2015/02  2015/02  2015/02  2015/02  2                                                                                                    | ccess Scan/Fil<br>300<br>300<br>300<br>300<br>300<br>300<br>300<br>300                                                                                                    | CDPI Scan/File Wic<br>643<br>644<br>459<br>671<br>662<br>655                                                                                                    | 214<br>214<br>214<br>214<br>214<br>214<br>214<br>214<br>214                                                                                                    | ngth (mm) Colour Ma<br>1<br>1<br>1<br>1                                                                                                    | G<br>ode Print Copie                                                                                                    | )<br>Is Print D                                                                 | pi Print Width I<br>-<br>-<br>-<br>-<br>-                                                                       | mm) Print Length (r<br>-<br>-<br>-<br>-<br>-                                                                                                    | nm) Print Mode                                                                                                | Scanto File Path     Collearneets/smartWorks.MFPUinaga,2019922.00     Collearneets/content/smartWorks.MFPUinaga,2019922.00     Collearneets/content/smartWorks.MFPUinaga,2019922.00     Collearneets/content/smartWorks.MFPUinaga,2019202.00     Collearneets/content/smartWorks.MFPUinaga,2019202.00     Collearneets/content/smartWorks.M     |
| th• s                                                                                                    | Scanner:G     artWorks N     Job Type     Scan     Scan     S | Dollars  AFP  Date - Time Date - Time Date                                                                                                    | ccess Scan/Fill<br>300<br>300<br>300<br>300<br>300<br>300<br>300<br>300                                                                                                    | DPI Scar/File Wid<br>643<br>644<br>649<br>655<br>655<br>653<br>518                                                                                                    | th (mm) Scan/File Let<br>214<br>214<br>213<br>214<br>213<br>214<br>214<br>214<br>214<br>214<br>214                                                                                                    | ngth (mm) Colour Mi<br>1<br>1<br>1<br>1<br>1                                                                                                    | G<br>de Print Copie                                                                                                    | )<br>Is Print D                                                                 | pi Print Width i<br>-<br>-<br>-<br>-<br>-<br>-<br>-                                                             | mm) Print Length (r<br>-<br>-<br>-<br>-<br>-<br>-<br>-<br>-<br>-                                                                                                    | nm) Print Mode                                                                                                | Scanto File Path     TCL/Derritange/Document/Somethiots MRP/Image.2015922.00     TCL/Derritange/Document/Somethiots MRP/Image.2015922.00     TCL/Derritange/Document/Somethiots MRP/Image.2015922.00     TCL/Derritange/Document/Somethiots MRP/Image.2015922.00     CUlterritange/Document/Somethiots MRP/Image.2015922.00     CUlterritange/Document/Somethiots MRP/Image.201592     CUlterritange/Document/Somethimage.0015     CUlterritange/Document/Someth     |
| dh- S                                                                                                    | Scanners's martWorks N     Job Type     Scan     Scan     Scan     Scan     Scan     Scan     Scan     Scan     Scan     Scan     Scan     Scan     Scan     Scan                                                                                                    | Date - Time Job Su<br>2015/00/23 171/20<br>2015/00/23 171/20<br>2015/00/23 171/20<br>2015/00/23 171/20<br>2015/00/23 171/21<br>2015/00/23 1646/47<br>2015/00/23 1646/47<br>2015/00/23 1646/47<br>2015/00/23 1646/47                                                                                                    | ccess Scan/Fil<br>300<br>300<br>300<br>300<br>300<br>300<br>300<br>300<br>300<br>30                                                                                                    | PDP Scan/File Wid<br>431<br>643<br>644<br>662<br>665<br>661<br>518<br>671                                                                                                    | th (mn) Scan/File Le<br>214<br>214<br>213<br>214<br>214<br>214<br>214<br>214<br>214<br>214<br>214                                                                                                    | ngth (mm) Coleur Me<br>1<br>1<br>1<br>1<br>1<br>1<br>1<br>1                                                                                                    | G<br>ode Print Copie                                                                                                    | s Print D                                                                       | pi Print Width /<br>-<br>-<br>-<br>-<br>-<br>-<br>-                                                             | rmm) Print Length (n<br>-<br>-<br>-<br>-<br>-<br>-<br>-<br>-<br>-<br>-<br>-<br>-<br>-<br>-<br>-<br>-<br>-<br>-<br>-                                                                                                    | Print Mode                                                                                                    | Scan to File Path "Cilleroritetp:Documenti-SmartWorks MFPUmage,2015922,0 "Cilleroritetp:Documenti-SmartWorks MFPUmage,2015922,0 "Cilleroritetp:Columenti-SmartWorks MFPUmage,2015920,0 "Cilleroritetp:Columenti-SmartWorks MFPUmage,2015920,0 "Cilleroritetp:Columenti-SmartWorks MFPUmage,20 |
| di s                                                                                                    | Scannerst martWorks N     Job Type     Scan     Scan | Arize<br>Arize<br>Date - Time No Su<br>2015/00/22 117/120'<br>2015/00/22 117/120'<br>2015/00/22 117/129'<br>2015/00/22 117/129'<br>2015/00/22 116/40'<br>2015/00/22 116/40'<br>2015/00/20 116/40'<br>2015/00/20 116/40'<br>2015/00/2                                                                                                    | ccess Scan/Fil<br>300<br>300<br>300<br>300<br>300<br>300<br>300<br>300<br>300<br>30                                                                                                    | DPI Scanfile We<br>64<br>64<br>64<br>65<br>65<br>65<br>65<br>61<br>318<br>318<br>66<br>66                                                                                                    | th (mm)<br>214<br>214<br>214<br>214<br>214<br>214<br>214<br>214<br>214<br>214                                                                                                    | ngth (mm) Colour Me                                                                                                    | G<br>Print Copie                                                                                                    | bis Print D                                                                     | pi Print Width i<br>-<br>-<br>-<br>-<br>-<br>-<br>-<br>-<br>-<br>-<br>-<br>-<br>-<br>-<br>-<br>-<br>-<br>-<br>- | Print Length (r<br>-<br>-<br>-<br>-<br>-<br>-<br>-<br>-<br>-<br>-<br>-<br>-<br>-<br>-<br>-<br>-<br>-<br>-<br>-                                                                                                    | rm) Print Mode                                                                                                | Scan to File Path     Collearneets/smattWorks MFPUmage_2019922.00     Collearneets/smattWorks MFPUmage_2019922.00     Col     |
| 4)+ s<br>Jser<br>est                                                                                                    | Scannerst     martWorks N     Job Type     Scan     Scan      | Ditions  AFP  Date - Time Job Su  2015/04/22 17h7.20  2015/04/22 17h7.20  2015/04/22 17h1.29  2015/04/22 17h1.410  2015/04/22 17h1.410  2015/04/22 17h1.411  2015/04/22 17h1.410  2015/04/22 17h1.411  2015/04/22 17h1.411  2015/04/22 17h1.410  2015/04/22 17h1.411  2015/04/22 17h1.411  2015/04/20 17h1.411  2015/04/20 17h1.411  2015/04/20 17h1.411  2015/04/20 17h1.411  2015/04/20 17h1.411  2015/04/20  2015/04/20 17h1.411  2015/04/20  2015/04/20 17h1.411  2015/04/20  2015/04/20  2015/04/20  2015/04/20  2015/04/20  2015/04/20  2015/04/20  2015/04/20  2015/04/20  2015/04/20  2015/04/20  2015/04/20  2015/04/20  2015/04/20  2015/04/20  2015/04/20  2015/04/20  2015/04/20  2015/04/20  2015/04/20  2015/04/20  2015/04/20  2015/04/20  2015/04/20  2015/04/20  2015/04/20  2015/04/20  2015/04/20  2015/04/20  2015/04/20  2015/04/20  2015/04/20  2015/04/20  2015/04/20  2015/04/                                                                                                    | ccess Scan/Fil<br>300<br>300<br>300<br>300<br>300<br>300<br>300<br>300<br>300<br>30                                                                                                    | DPI Scan-File Wie<br>641<br>654<br>655<br>661<br>518<br>671<br>662<br>668<br>660<br>660                                                                                                    | th (mm) San/Fite Lee<br>214<br>214<br>214<br>214<br>214<br>214<br>214<br>214<br>214<br>214                                                                                                    | rgth (mm)<br>Calcur Ma<br>1<br>1<br>1<br>1<br>1<br>1<br>1<br>1<br>1<br>1<br>1<br>1<br>1<br>1                                                                                                    | G<br>ode Print Copie                                                                                                    | 5 Print D                                                                       | pi Print Width /<br>-<br>-<br>-<br>-<br>-<br>-<br>-<br>-<br>-<br>-<br>-<br>-<br>-<br>-<br>-<br>-<br>-<br>-<br>- | Piret Length (r<br>-<br>-<br>-<br>-<br>-<br>-<br>-<br>-<br>-<br>-<br>-<br>-<br>-<br>-<br>-<br>-<br>-<br>-<br>-                                                                                                    | vm) Print Mode                                                                                                | Scarto File Path     Collections of the Path     Collection of the Path     Collection     Collection of the Path     Collection     Collection       |
| est<br>est                                                                                                    | Job Type<br>Scan<br>Scan<br>Scan<br>Scan<br>Scan<br>Scan<br>Scan<br>Scan                                                                                                    | Dations  AFP  Date - Time Job Su 201500423 Th1230 201500423 Th1230 201500423 Th1240 201500423 Th1240 20150042 Th1247 20150042 Th1247 2015004 Th124 Th124 Th1                                                                                                    | CCESS SCAP/Fil<br>300<br>300<br>300<br>300<br>300<br>300<br>300<br>300<br>300<br>30                                                                                                    | PP Scan/file Wic<br>643<br>644<br>649<br>671<br>655<br>656<br>656<br>918<br>918<br>919<br>919<br>919<br>919<br>919<br>919<br>919<br>919                                                                                                    | 244<br>214<br>214<br>214<br>214<br>214<br>214<br>214<br>214<br>214                                                                                                    | ryth (m) Colou Mi<br>1<br>1<br>1<br>1<br>1<br>1<br>1<br>1<br>1<br>1<br>1<br>1<br>1<br>1<br>1<br>1<br>1<br>1<br>1                                                                                                    | G<br>Print Copie                                                                                                    | Print D) 600                                                                    | pi Print Width<br>-<br>-<br>-<br>-<br>-<br>-<br>-<br>-<br>-<br>-<br>-<br>-<br>-<br>-<br>-<br>-<br>-<br>-<br>-   | mm) Print Length (r<br>-<br>-<br>-<br>-<br>-<br>-<br>-<br>-<br>-<br>-<br>-<br>-<br>-<br>-<br>-<br>-<br>-<br>-<br>-                                                                                                    | nm) Print Mode                                                                                                | Scin to File Path     "CUlters Integric Documents/SmartWorks MFPUmage, 2015922,00     "CUlters Integric Documents/SmartWorks MFPUmage, 2015922,00     "CUlters Integric Documents/SmartWorks MFPUmage, 2015920,     "CUlters Integric Documents/SmartWorks MFPUmage, 2015920,     "CUlters Integric Document SmartWorks MFPUmage, 2015920,     "CUlters Integric Document SmartWorks MFPUmage, 2015920,     "CUlters Integric Document SmartWorks MFPUmage, 2015920,     "CUlters Integric Document SmartWorks MFPUmage, 2015920,     "CUlters Integric Document SmartWorks MFPUmage, 2015920,     "CUlters Integric Document SmartWorks MFPUmage, 2015920,     "CUlters Integric Document SmartWorks MFPUmage, 2015920,     "CUlters Integric Document SmartWorks MFPUmage, 2015920,     "CUlters Integric Document SmartWorks MFPUmage, 2015920,     "CUlters Integric Document SmartWorks MFPUmage, 2015920,     "CUlters Integric Document SmartWorks MFPUmage, 2015920,     "Culters Integric Document SmartWorks MFPUmage, 2015920,     "Culters Integric Document SmartWorks MFPUmage, 2015920,     "Culters Integric Document SmartWorks MFPUmage, 2015920,     "Culters Integric Document SmartWorks MFPUmag     |
| the st                                                                                                    | Scanners     artWorks N     Job Type     Scan     Scan     Sc | Date         Job Su           Date - Time         Job Su           2015/00/23         17/12/0*           2015/00/23         17/12/0*           2015/00/23         17/14/1*           2015/00/23         17/14/1*           2015/00/23         17/14/1*           2015/00/23         17/14/1*           2015/00/23         16/46/1*           2015/00/23         16/46/1*           2015/00/23         16/46/1*           2015/00/23         16/46/1*           2015/00/23         16/46/1*           2015/00/23         16/46/1*           2015/00/23         16/46/1*           2015/00/23         16/46/1*           2015/00/23         16/46/1*           2015/00/23         16/46/1*           2015/00/23         16/46/1*           2015/00/23         16/46/1*           2015/00/23         16/46/1*           2015/00/23         16/46/1*           2015/00/23         16/46/1*           2015/00/23         16/46/1*           2015/00/23         16/46/1*           2015/00/23         16/46/1*           2015/00/23         16/46/1*           2015/00/23         16/46/1*      2                                                                                                    | Ccess Scan/Fil<br>300<br>300<br>300<br>300<br>300<br>300<br>300<br>300<br>300<br>30                                                                                                    | CDP Scar/File Wid<br>644<br>645<br>647<br>662<br>665<br>661<br>518<br>771<br>669<br>666<br>660<br>677<br>666<br>660<br>677<br>666<br>677<br>666                                                                                                    | th (mm) San/Fill Lee<br>214<br>214<br>214<br>214<br>214<br>214<br>214<br>214<br>214<br>214                                                                                                    | rgth (mm) Colcur M<br>1<br>1<br>1<br>1<br>1<br>1<br>1<br>1<br>1<br>1<br>1<br>1<br>1<br>1<br>1<br>1<br>1<br>1<br>1                                                                                                    | G<br>ode Print Copie                                                                                                    | b s Print D                                                                     | pi Print Width /<br>-<br>-<br>-<br>-<br>-<br>-<br>-<br>-<br>-<br>-<br>-<br>-<br>-<br>-<br>-<br>-<br>-<br>-<br>- | mm) Print Length (r<br>-<br>-<br>-<br>-<br>-<br>-<br>-<br>-<br>-<br>-<br>-<br>-<br>-<br>-<br>-<br>-<br>-<br>-<br>-                                                                                                    | nm) Print Mode                                                                                                | Scan to File Path     Colliserstate/Contents/SmattWorks MFPUmage,2019922.00     Colliserstatepic Documenti/SmattWorks MFPUmage,2019922.00     Colliserstatepic Documenti/SmattWorks MFPUmage,2019922.00     Colliserstatepic Documenti/SmattWorks MFPUmage,2019922.00     Colliserstatepic Documenti/SmattWorks MFPUmage,2019922.00     Colliserstatepic Documenti/SmattWorks MFPUmage,2019922.00     Colliserstatepic Documenti/SmattWorks MFPUmage,2019922.00     Colliserstatepic Documenti/SmattWorks MFPUmage,2019922.00     Colliserstatepic Documenti/SmattWorks MFPUmage,2019922.00     Colliserstatepic Documenti/SmattWorks MFPUmage,2019922.00     Colliserstatepic Documenti/SmattWorks MFPUmage,2019922.00     Colliserstatepic DocumentSmattWorks MFPUmage,2019922.00     Colliserstatepic DocumentSmattWorks MFPUmage,201992     Colliserstatepic DocumentSmattWorks MFPUmage,201992     Colliserstatepic DocumentSmat     |
| Jser<br>est                                                                                                    | Scanners     More and two type     Scan     Scan     | Dations  AFP  Date - Time Job Su  2015/04/22 17)7.20  2015/04/22 17)7.20  2015/04/22 17)7.20  2015/04/22 17)1.29  2015/04/22 17)1.29  2015/04/22 17)1.29  2015/04/22 16:46.19  2015/04/22 16:46.19  2015/04/22 16:46.9  2015/04/22 16:46.9  2015/04/22 16:46.9  2015/04/22 16:46.9  2015/04/22 16:46.9  2015/04/22 16:46.9  2015/04/22 16:46.9  2015/04/22 16:46.9  2015/04/22 16:46.9  2015/04/22 16:46.9  2015/04/22 16:46.9  2015/04/22 16:46.9  2015/04/22 16:46.9  2015/04/22 16:46.9  2015/04/22 16:46.9  2015/04/22 16:46.9  2015/04/22 16:46.9  2015/04/22 16:46.9  2015/04/22 16:46.9  2015/04/22 16:46.9  2015/04/22 16:46.9  2015/04/22 16:46.9  2015/04/22 16:46.9  2015/04/22 16:46.9  2015/04/22 16:46.9  2015/04/22 16:46.9  2015/04/22 16:46.9  2015/04/22 16:46.9  2015/04/22 16:46.9  2015/04/22 16:46.9  2015/04/22 16:46.9  2015/04/22 16:46.9  2015/04/22 16:46.9  2015/04/22 16:46.9  2015/04/22 16:46.9  2015/04/22 16:46.9  2015/04/22 16:46.9  2015/04/22 16:46.9  2015/04/22 16:46.9  2015/04/22 16:46.9  2015/04/2 216:46.9  2015/04/22 16:46.9  2015/04/2 216:46.9  2015/04/2 216:46.9  2015/04/2 216:46.9  2015/04/2 216:46.9  2015/04/2 216:46.9  2015/04/2 216:46.9  2015/04/2 216:46.9  2015/04/2 216:46.9  2015/04/2 216:46.9  2015/04/2 216:46.9  2015/04/2 216:46.9  2015/04/2 216:46.9  2015/04/2 216:46.9  2015/04/2 216:46.9  2015/04/2 216:46.9  2015/04/2 216:46.9  2015/04/2 216:46.9  2015/04/2 216:46.9  2015/04/2 216:46.9  2015/04/2 216:46.9  216:46.9  216:46.9  216:46.9  216:46.9  216:46.9  216:46.9  216:46.9  216:46.9  216:46.9  216:46.9  216:46.9  216:46.9  216:46.9  216:46.9  216:46.9  216:46.9  216:46.9  216:46.9  216:46.9  216:46.9  216:46.9  216:46.9  216:46.9  216:46.9  216:46.9  216:46.9  216:46.9  216:46.9  216:46.9  216:46.9  216:46.9  216:46.9  216:46.9  216:46.9  216:46.9  216:46.9  216:46.9  216:46.9  216:46.9  216:46.9  216:46.9  216:46.9  216:46.9  216:46.9  216:46.9  216:46.9  216:46.9  216:46.9  216:46.9  216:46.9  216:46.9  216:46.9  216:46.9  216:46.9  216:46.9  216:46.9  216:46.9  216:46.9  216:46.9  216:46.9  216:46.9                                                                                                    | Ccess Scan/Fill<br>300<br>300<br>300<br>300<br>300<br>300<br>300<br>300<br>300<br>3                                                                                                    | P Scarville Wo<br>401<br>404<br>405<br>405<br>405<br>409<br>409<br>409<br>409<br>409<br>409<br>409<br>409<br>409<br>409                                                                                                    | thinmi Saniffi Le<br>214<br>214<br>214<br>214<br>214<br>214<br>214<br>214<br>214<br>214                                                                                                    | rgth (mm)<br>Calcur Ma<br>1<br>1<br>1<br>1<br>1<br>1<br>1<br>1<br>1<br>1<br>1<br>1<br>1<br>1<br>1<br>1<br>1<br>1<br>1                                                                                                    | G<br>de Print Copie                                                                                                    | 5 Print D;<br>600<br>600                                                        | pi Print Width i<br>-<br>-<br>-<br>-<br>-<br>-<br>-<br>-<br>-<br>-<br>-<br>-<br>-<br>-<br>-<br>-<br>-<br>-<br>- | Proc Length (r<br>-<br>-<br>-<br>-<br>-<br>-<br>-<br>-<br>-<br>-<br>-<br>-<br>-<br>-<br>-<br>-<br>-<br>-<br>-                                                                                                    | um) Print Mode                                                                                                | Scarto File Path     Collectings, Database     Scarto File Path     Collectings, Database     Collectings, Database     Collectings     Collectings, Database     Collectings     Collectings     C     |
| di- s                                                                                                    | Stanner     Stanner     Job Type     Scan     Scan   | Datame<br>AfP<br>Date - Time Job Su<br>2015/00/21 11/120<br>2015/00/22 11/120<br>2015/00/22 11/141<br>2015/00/22 16/141<br>2015/00/22 16/45<br>2015/00/22 16/45<br>2015/00/22 16/57<br>2015/00/22 16/57<br>2015/00/22 16/57<br>2015/00/22 16/57<br>2015/00/22 16/57<br>2015/00/22 16/57<br>2015/00/22 16/57<br>2015/00/22 16/57<br>2015/00/22 16/57<br>2015/00/22 16/57<br>2015/00/22 16/57<br>2015/00/22 16/57<br>2015/00/22 16/57<br>2015/00/22 16/57<br>2015/00/20 16/57<br>2015/00/20                                                                                                    | ccess Scan/Fil<br>300<br>300<br>300<br>300<br>300<br>300<br>300<br>300<br>300<br>30                                                                                                    | Conversion     Conversion     C            | 214 html Scanfiel Level<br>214<br>214<br>214<br>214<br>214<br>214<br>214<br>214<br>214<br>214                                                                                                    | right (mm)<br>1<br>1<br>1<br>1<br>1<br>1<br>1<br>1<br>1<br>1<br>1<br>1<br>1<br>1<br>1<br>1<br>1<br>1                                                                                                    | G<br>ode Print Copie                                                                                                    | s Print D;<br>600<br>600<br>600                                                 | pi Print Width i<br>-<br>-<br>-<br>-<br>-<br>-<br>-<br>-<br>-<br>-<br>-<br>-<br>-<br>-<br>-<br>-<br>-<br>-<br>- | mm) Print Length (r<br><br><br><br><br><br><br><br><br><br>-                                                                                                    | vm) Print Mode                                                                                                | Scan to File Path     "Cillearisticspic Documents/SmartWeek MFPUmage, 2019922, 0     "Cillearisticspic Documents/SmartWeek MFPUmage, 2019922, 0     "Cillearisticspic Documents/SmartWeek MFPUmage, 2019921, 0     "Cillearisticspic Documents/SmartWeek MFPUmage, 2019921, 0     "Cillearisticspic Documents/SmartWeek MFPUmage, 2019921, 0     "Cillearisticspic Documents/SmartWeek MFPUmage, 2019921, 0     "Cillearisticspic Documents/SmartWeek MFPUmage, 2019921, 0     "Ci     |
| the st                                                                                                    | Scanner of<br>martWorks N.<br>Job Type<br>Scan<br>Scan<br>Scan<br>Scan<br>Scan<br>Scan<br>Scan<br>Scan                                                                                                    | Arize<br>Arize<br>Date - Time No Su<br>2015/00/21 10:17.20<br>2015/00/22 10:17.20<br>2015/00/22 10:14.10<br>2015/00/22 10:14.10<br>2015/00/22 10:14.10<br>2015/00/22 10:14.10<br>2015/00/22 10:14.20<br>2015/00/22 10:14.20<br>2015/00/22 10:14.20<br>2015/00/22 10:14.20<br>2015/00/22 10:14.20<br>2015/00/22 10:14.20<br>2015/00/22 10:04.21<br>2015/00/22 10:04.21<br>2015/00/22 10:04.21<br>2015/00/22 10:04.21<br>2015/00/22 10:04.21<br>2015/00/22 10:04.21<br>2015/00/22 10:04.21<br>2015/00/22 10:04.21<br>2015/00/21 10:04.21<br>2015/00/21 10:04.2                                                                                                    | Ccess Scan/Fil<br>300<br>300<br>300<br>300<br>300<br>300<br>300<br>300<br>300<br>30                                                                                                    | Stan/File Web     Stan/File Web     Stan/File Web     Stan/File Web     Stan/File Web     Stan     Stan               | The second second sec | rgft (rm) Color M<br>1<br>1<br>1<br>1<br>1<br>1<br>1<br>1<br>1<br>1<br>1<br>1<br>1<br>1<br>1<br>1<br>1<br>1<br>1                                                                                                    | G<br>ode Print Copie                                                                                                    | 5 Print D                                                                       | pi Print Width /<br>-<br>-<br>-<br>-<br>-<br>-<br>-<br>-<br>-<br>-<br>-<br>-<br>-<br>-<br>-<br>-<br>-<br>-<br>- | Print Length (r<br>-<br>-<br>-<br>-<br>-<br>-<br>-<br>-<br>-<br>-<br>-<br>-<br>-                                                                                                    | nm) Print Mode                                                                                                | Scanto File Path     Collisoritate/Concents/SmartWorks MPP/Imaga, 2019922, 10     Collisoritate/Concents/SmartWorks MPP/Imaga, 2019922, 10     Collisoritate/Concents/SmartWorks MPP/Imaga, 2019922, 10     Collisoritate/Concents/SmartWorks MPP/Imaga, 2019922, 10     Collisoritate/Concents/SmartWorks MPP/Imaga, 2019922, 10     Collisoritate/Concents/SmartWorks MPP/Imaga, 2019922, 10     Collisoritate/Concents/SmartWorks MPP/Imaga, 2019922, 10     Collisoritate/Concents/SmartWorks MPP/Imaga, 2019922, 10     Collisoritate/Concents/SmartWorks MPP/Imaga, 201992, 10     Collisoritate/Concents/SmartWorks MPP/Imaga, 201992, 10     Collisoritate/Concents/SmartWorks MPP/Imaga, 201992, 10     Collisoritate/Concents/SmartWorks MPP/Imaga, 201992, 10     Collisoritate/Concents/SmartWorks MPP/Imaga, 201992, 10     Collisoritate/Concents/SmartWorks MPP/Imaga, 201910, 10     Collisoritate/Concents/SmartWorks MPP/Imaga, 201910, 10     Collisoritate/Concents/SmartWorks MPP/Imaga, 201911     Collisoritate/Concents/SmartWorks MP     |
| di+ s                                                                                                    | Sonnerd     Sonnerd     Job Type     Scan     Scan     Scan     Scan     Scan     Scan     Scan     Scan     Scan     Scan     Scan     Scan     Scan     Scan     Scan     Scan     Scan     Scan     Scan     Scan     Scan     Print     Print | Datase<br>AFP Date - Time Job Su<br>2015/00/22 15/12/27<br>2015/00/22 15/12/27<br>2015/00/22 15/12/27<br>2015/00/22 15/14/17<br>2015/00/22 15/14/17<br>2015/00/22 16/45/9<br>2015/00/22 16/45/9<br>2015/00/21 16/45/9<br>2015/00/21 16/45/9<br>2015/00/2                                                                                                    | Ccess Scan/Fil<br>300<br>300<br>300<br>300<br>300<br>300<br>300<br>300<br>300<br>30                                                                                                    | C DP Scan-File Wo<br>440<br>449<br>449<br>450<br>455<br>651<br>651<br>651<br>651<br>651<br>653<br>650<br>650<br>650<br>650<br>650<br>650<br>650<br>650<br>650<br>650                                                                                                    | th (mm) San/Fie Lee<br>204<br>204<br>204<br>204<br>203<br>203<br>204<br>204<br>204<br>204<br>204<br>204<br>204<br>204<br>204<br>204                                                                                                    | rgth (mm) Colour Ma<br>1<br>1<br>1<br>1<br>1<br>1<br>1<br>1<br>1<br>1<br>1<br>1<br>1<br>1<br>1<br>1<br>1<br>1<br>1                                                                                                    | G<br>de Print Copie                                                                                                    | 500 500 500 500 500 500 500 500 500 500                                         | pi Print Width i<br>-<br>-<br>-<br>-<br>-<br>-<br>-<br>-<br>-<br>-<br>-<br>-<br>-<br>-<br>-<br>-<br>-<br>-<br>- | Print Length (r<br>-<br>-<br>-<br>-<br>-<br>-<br>-<br>-<br>-<br>-<br>-<br>-<br>-                                                                                                    | vm) Print Mode                                                                                                | Scarto Fall Path     Colliversing Comments Simulations MPPImage, 2015002, 0     Colliversing Comments Simulations MPPImage, 2015002, 0     Colliversing Comments Simulations MPPImage, 2015002, 0     Colliversing Comments Simulations MPPImage, 2015020, 0     Colliversing Comments Simulations MPPImage, 2015022, 0     Colliversing Comments Simulations MPPImage, 2015022, 0     Colliversing Comments Simulations MPPImage, 2015022, 0     Colliversing Comments Simulations MPPImage, 2015022, 0     Colliversing Comments Simulations MPPImage, 2015022, 0     Colliversing Comments Simulations MPPImage, 2015022, 0     Colliversing Comments Simulations MPPImage, 2015022, 0     Colliversing Comments Simulations MPPImage, 2015022, 0     Colliversing Comments Simulations MPPImage, 2015022, 0     Colliversing Comments Simulations MPPImage, 2015022, 0     Colliversing Comments Simulations MPPImage, 2015022, 0     Colliversing Comments Simulations MPPImage, 2015022, 0     Colliversing Comments Simulations MPPImage, 2015022, 0     Colliversing Comments Simulations MPPImage, 2015021, 0     Colliversing Comments Simulations MPPImage, 2015021, 0     Colliversing Comments Simulations MPImage, 2015021, 0     Colliversing Co     |
| d) ser                                                                                                    | Scannerd     Autorita N     Autorita N     Job Type     Scan     Scan     Scan     Scan     Scan     Scan     Scan     Scan     Scan     Scan     Scan     Scan     Scan     Scan     Scan     Scan     Scan     Print     Print     Print     Copy                                                                                                    | Datise         Job Su           Date - Time         Job Su           2015/0023         1717.20           2015/0023         1717.20           2015/0023         1716.20           2015/0023         1716.40           2015/0023         1716.40           2015/0023         1716.41           2015/0023         164.64           2015/0023         164.64           2015/0023         164.64           2015/0023         164.64           2015/0023         164.64           2015/0023         164.64           2015/0023         164.64           2015/0023         164.64           2015/0023         164.64           2015/0023         164.84           2015/0023         164.84           2015/0023         164.84           2015/0023         164.84           2015/0023         164.84           2015/0023         164.84           2015/0023         164.84           2015/0023         164.84           2015/0023         164.84           2015/0023         164.84           2015/0023         164.84           2015/0023         164.84      2                                                                                                    | Ccess Scan/Fil<br>300<br>300<br>300<br>300<br>300<br>300<br>300<br>300<br>300<br>30                                                                                                    | DP Scan/Tile W/G<br>643<br>643<br>644<br>459<br>644<br>655<br>665<br>666<br>660<br>667<br>666<br>660<br>667<br>668<br>667<br>668<br>870<br>664<br>110<br>120<br>120<br>120<br>120<br>120<br>120<br>120                                                                                                    | The second second sec | rgth (mm)<br>1<br>1<br>1<br>1<br>1<br>1<br>1<br>1<br>1<br>1<br>1<br>1<br>1<br>1<br>1<br>1<br>1<br>1                                                                                                    | G<br>Print Copie                                                                                                    | 5 Print D<br>600<br>600<br>600<br>600<br>600<br>600<br>600<br>600<br>600        | pi Print Width /<br>-<br>-<br>-<br>-<br>-<br>-<br>-<br>-<br>-<br>-<br>-<br>-<br>-                               | rmm) Print Length (r<br>-<br>-<br>-<br>-<br>-<br>-<br>-<br>-<br>-<br>-<br>-<br>-<br>-                                                                                                    | im) Print Mode                                                                                                | Scan to File Path     COLlearnings, 2019922,0     COLlearnings, 2019922,0     COLlearnings, 2019922,0     COLlearnings, 2019922,0     COLlearnings, 2019922,0     COLlearnings, 201992,0     COLlearnings, 201992,0     COLlearnings, 20     |
| 4)+ s                                                                                                    | Scannerd     Abb Type     Job Type     Job Type     Scan     Scan     Scan     Scan     Scan     Scan     Scan     Scan     Scan     Scan     Scan     Scan     Copy     Scan     Scan     Copy     Print     Print     Copy     Copy                                                                                                    | APP                                                                                                    | Ceels 5-ar-(-)<br>300<br>300<br>300<br>300<br>300<br>300<br>300<br>300<br>300<br>30                                                                                                    | Compare Standy File Web     Standy File Web     Standy File     Standy File     Standy File     Standy     Standy File     Standy     Standy     Stan            | The standard standard sta | rgft (rm) Color M<br>1<br>1<br>1<br>1<br>1<br>1<br>1<br>1<br>1<br>1<br>1<br>1<br>1<br>1<br>1<br>1<br>1<br>1<br>1                                                                                                    | de Print Copie                                                                                                    | 5 Print D<br>600<br>600<br>600<br>600<br>600<br>600<br>600<br>600<br>600        | pi Print Width i<br>-<br>-<br>-<br>-<br>-<br>-<br>-<br>-<br>-<br>-<br>-<br>-<br>-<br>-<br>-<br>-<br>-<br>-<br>- | mm) Print Length (r<br>-<br>-<br>-<br>-<br>-<br>-<br>-<br>-<br>-<br>-<br>-<br>-<br>-<br>-<br>-<br>-<br>-<br>-<br>-                                                                                                    | vm) Print Mode<br>2<br>2<br>2<br>2<br>2<br>2<br>2<br>2<br>2<br>2<br>2<br>2<br>2<br>2<br>2<br>2<br>2<br>2<br>2 | Scarto File Path     Collearistep: Occurrent/SmartWorks MPP/Imaga, 2015921, 0     Collearistep: Occurrent/SmartWorks MPP/Imaga, 2015922, 0     Collearistep: Occurrent/SmartWorks MPP/Imaga, 2015922, 0     Collearistep: Occurrent/SmartWorks MPP/Imaga, 2015922, 0     Collearistep: Occurrent/SmartWorks MPP/Imaga, 2015922, 0     Collearistep: Occurrent/SmartWorks MPP/Imaga, 2015922, 0     Collearistep: Occurrent/SmartWorks MPP/Imaga, 2015922, 0     Collearistep: Occurrent/SmartWorks MPP/Imaga, 2015922, 0     Collearistep: Occurrent/SmartWorks MPP/Imaga, 201592, 0     Collearistep: Occurrent/SmartWorks MPP/Imaga, 201592, 0     Collearistep: Occurrent/SmartWor     |
| the st                                                                                                    | Scanneed     Advection     Advection    | Datase<br>AFP  Date - Time Iso Sou<br>2015/00/22 1571/20<br>2015/00/22 1571/20<br>2015/00/22 1571/20<br>2015/00/22 1571/20<br>2015/00/22 1571/20<br>2015/00/22 1564/9<br>2015/00/22 1564/9<br>2015/00/22 1564/9<br>2015/00/22 1564/9<br>2015/00/22 1564/9<br>2015/00/22 1564/9<br>2015/00/22 1564/9<br>2015/00/22 1564/9<br>2015/00/22 1564/9<br>2015/00/22 1564/9<br>2015/00/22 15544/9<br>2015/00/22 1564/9<br>2015/00/22 1564/9<br>2015/00/22 1564/9<br>2015/00/22 1564/9<br>2015/00/22 1564/9<br>2015/00/22 1564/9<br>2015/00/22 1564/9<br>2015/00/22 1564/9<br>2015/00/22 1564/9<br>2015/00/22 1564/9<br>2015/00/22 1564/9<br>2015/00/21 1564/9<br>2015/00/21                                                                                                    | Saw File<br>Saw File<br>300<br>300<br>300<br>300<br>300<br>300<br>300<br>300<br>300<br>30                                                                                                    | C DP Gan - File Wo<br>Gan - Gan - File Wo<br>Gan - Gan - Gan | thirmini Satar/File Lee<br>214<br>214<br>214<br>214<br>214<br>214<br>214<br>214<br>214<br>214                                                                                                    | rgth (mm) Colour Ma<br>1<br>1<br>1<br>1<br>1<br>1<br>1<br>1<br>1<br>1<br>1<br>1<br>1                                                                                                    | G<br>de Print Copie                                                                                                    | 500 500 500 500 500 500 500 500 500 500                                         | pi Print Width i<br>-<br>-<br>-<br>-<br>-<br>-<br>-<br>-<br>-<br>-<br>-<br>-<br>-<br>-<br>-<br>-<br>-<br>-<br>- | Print Length (r<br>-<br>-<br>-<br>-<br>-<br>-<br>-<br>-<br>-<br>-<br>-<br>-<br>-                                                                                                    | vm) Print Mode                                                                                                | Scarto Rill Path     Collectionage Descention Security (Security 2009)     Collectionage Descent Security (Security 2009)     Collectionage Descent Security (Security 2009)     Collectionage Descent Security (Security 2009)     Collectionage Descent Security (Security 2009)     Collectionage Descent Security (Security 2009)     Collectionage Descent Security (Security 2009)     Collectionage Descent Security (Security 2009)     Collectionage Descent Security (Security 2009)     Collectionage Descents Security (Security 2009)     Collectionage Descent Security (Security 2009)     Collectionage Descent Secur     |
| test                                                                                                    | Scanner V     Arrow Vorks N     Arrow Vorks N     Arrow Vorks V     Arrow Vorks V     Scan     Scan     Sc | Datise         Job Su           Date - Time         Job Su           2015/0022         171720'           2015/0022         171610'           2015/0022         171610'           2015/0022         171610'           2015/0022         171610'           2015/0022         171610'           2015/0022         171610'           2015/0022         171610'           2015/0022         16464'           2015/0022         16464'           2015/0022         16464'           2015/0022         16454'           2015/0022         16454'           2015/0022         16454'           2015/0022         16454'           2015/0022         16454'           2015/0022         16454'           2015/0022         16454'           2015/0022         16454'           2015/0021         16540'           2015/0021         16540'           2015/0021         16540'           2015/0021         16540'           2015/0021         16541'           2015/0021         16541'           2015/0021         16541'           2015/0021         16542' <tr< td=""><td>544751<br/>300<br/>300<br/>300<br/>300<br/>300<br/>300<br/>300<br/>300<br/>300<br/>30</td><td>DP Scan/File W/c<br/>643<br/>644<br/>459<br/>665<br/>666<br/>660<br/>666<br/>660<br/>673<br/>666<br/>666<br/>673<br/>666<br/>674<br/>118<br/>122<br/>204<br/>31<br/>31<br/>222<br/>204<br/>31<br/>31<br/>222<br/>204<br/>31<br/>31<br/>222<br/>204<br/>31<br/>31<br/>222<br/>204<br/>31<br/>31<br/>222<br/>204<br/>31<br/>31<br/>222<br/>204<br/>31<br/>31<br/>222<br/>204<br/>31<br/>31<br/>222<br/>204<br/>31<br/>31<br/>222<br/>204<br/>31<br/>31<br/>222<br/>204<br/>31<br/>31<br/>222<br/>204<br/>31<br/>31<br/>31<br/>31<br/>31<br/>31<br/>31<br/>31<br/>31<br/>31<br/>31<br/>31<br/>31</td><td>Bit Home         Scanifie Let           214         214           214         214           214         214           214         214           214         214           214         214           214         214           214         214           214         214           214         214           214         214           214         214           214         214           214         214           214         214           214         214           214         214           214         214           214         214           214         214           214         214           214         214           214         214           215         212           216         212           217         212           218         212           219         212           210         212           211         212           212         212           213         214</td><td>rgth (mm) Celcur M<br/>1<br/>1<br/>1<br/>1<br/>1<br/>1<br/>1<br/>1<br/>1<br/>1<br/>1<br/>1<br/>1<br/>1<br/>1<br/>1<br/>1<br/>1<br/>1</td><td>G<br/>Print Copie<br/>1<br/>1<br/>1<br/>1<br/>1<br/>1<br/>1<br/>1<br/>1<br/>1<br/>1<br/>1<br/>1</td><td>600<br/>600<br/>600<br/>600<br/>600<br/>600<br/>600<br/>600<br/>600<br/>600</td><td>pi Print Width /<br/>-<br/>-<br/>-<br/>-<br/>-<br/>-<br/>-<br/>-<br/>-<br/>-<br/>-<br/>-<br/>-</td><td><ul> <li>Print Length (r)</li> <li>-</li> <li>-</li></ul></td><td>1m) Print Mode</td><td>Scan to File Path     Culterinterpic Documenti-SmartWorks MFPUmage, 2019202, 10     Cultersiterpic Documenti-SmartWorks MFPUmage, 2019202, 10     Cultersiterpic Documenti-SmartWorks MFPUmage, 2019202, 10     Cultersiterpic Ocumenti-SmartWorks MFPUmage, 2019202, 10     Cultersiterpic Obcumenti-SmartWorks MFPUmage, 2019202, 10     Cultersiterpic Obcumenti-SmartWorks MFPUmage, 2019202, 10     Cultersiterpic Obcumenti-SmartWorks MFPUmage, 2019202, 10     Cultersiterpic Obcumenti-SmartWorks MFPUmage, 2019202, 10     Cultersiterpic Obcumenti-SmartWorks MFPUmage, 2019202, 10     Cultersiterpic Obcumenti-SmartWorks MFPUmage, 2019202, 10     Cultersiterpic Obcumenti-SmartWorks MFPUmage, 2019202, 10     Cultersiterpic Obcumenti-SmartWorks MFPUmage, 2019202, 10     Cultersiterpic Obcumenti-SmartWorks MFPUmage, 2019202, 10     Cultersiterpic Obcumenti-SmartWorks MFPUmage, 2019202, 10     Cultersiterpic Obcumenti-SmartWorks MFPUmage, 2019202, 10     Cultersiterpic Obcumenti-SmartWorks MFPUmage, 2019201, 10     Cultersiterpic Obcumenti-SmartWorks MFPUmage, 2019201, 10</td></tr<> | 544751<br>300<br>300<br>300<br>300<br>300<br>300<br>300<br>300<br>300<br>30                                                                                                    | DP Scan/File W/c<br>643<br>644<br>459<br>665<br>666<br>660<br>666<br>660<br>673<br>666<br>666<br>673<br>666<br>674<br>118<br>122<br>204<br>31<br>31<br>222<br>204<br>31<br>31<br>222<br>204<br>31<br>31<br>222<br>204<br>31<br>31<br>222<br>204<br>31<br>31<br>222<br>204<br>31<br>31<br>222<br>204<br>31<br>31<br>222<br>204<br>31<br>31<br>222<br>204<br>31<br>31<br>222<br>204<br>31<br>31<br>222<br>204<br>31<br>31<br>222<br>204<br>31<br>31<br>31<br>31<br>31<br>31<br>31<br>31<br>31<br>31<br>31<br>31<br>31                                                                                                    | Bit Home         Scanifie Let           214         214           214         214           214         214           214         214           214         214           214         214           214         214           214         214           214         214           214         214           214         214           214         214           214         214           214         214           214         214           214         214           214         214           214         214           214         214           214         214           214         214           214         214           214         214           215         212           216         212           217         212           218         212           219         212           210         212           211         212           212         212           213         214                                                                                                    | rgth (mm) Celcur M<br>1<br>1<br>1<br>1<br>1<br>1<br>1<br>1<br>1<br>1<br>1<br>1<br>1<br>1<br>1<br>1<br>1<br>1<br>1                                                                                                    | G<br>Print Copie<br>1<br>1<br>1<br>1<br>1<br>1<br>1<br>1<br>1<br>1<br>1<br>1<br>1                                                                                                    | 600<br>600<br>600<br>600<br>600<br>600<br>600<br>600<br>600<br>600              | pi Print Width /<br>-<br>-<br>-<br>-<br>-<br>-<br>-<br>-<br>-<br>-<br>-<br>-<br>-                               | <ul> <li>Print Length (r)</li> <li>-</li> <li>-</li></ul> | 1m) Print Mode                                                                                                | Scan to File Path     Culterinterpic Documenti-SmartWorks MFPUmage, 2019202, 10     Cultersiterpic Documenti-SmartWorks MFPUmage, 2019202, 10     Cultersiterpic Documenti-SmartWorks MFPUmage, 2019202, 10     Cultersiterpic Ocumenti-SmartWorks MFPUmage, 2019202, 10     Cultersiterpic Obcumenti-SmartWorks MFPUmage, 2019202, 10     Cultersiterpic Obcumenti-SmartWorks MFPUmage, 2019202, 10     Cultersiterpic Obcumenti-SmartWorks MFPUmage, 2019202, 10     Cultersiterpic Obcumenti-SmartWorks MFPUmage, 2019202, 10     Cultersiterpic Obcumenti-SmartWorks MFPUmage, 2019202, 10     Cultersiterpic Obcumenti-SmartWorks MFPUmage, 2019202, 10     Cultersiterpic Obcumenti-SmartWorks MFPUmage, 2019202, 10     Cultersiterpic Obcumenti-SmartWorks MFPUmage, 2019202, 10     Cultersiterpic Obcumenti-SmartWorks MFPUmage, 2019202, 10     Cultersiterpic Obcumenti-SmartWorks MFPUmage, 2019202, 10     Cultersiterpic Obcumenti-SmartWorks MFPUmage, 2019202, 10     Cultersiterpic Obcumenti-SmartWorks MFPUmage, 2019201, 10     Cultersiterpic Obcumenti-SmartWorks MFPUmage, 2019201, 10                                              |
| test                                                                                                    | Scanner of martWorks Ix     Arob Type     Scan     Scan     S | Ditional<br>AFP                                                                                                    | Const. 5carvef1<br>300<br>300<br>300<br>300<br>300<br>300<br>300<br>300<br>300<br>30                                                                                                    | Comparison     Comparison     C            | Thirm         Sam/File Lise           214         214           214         214           214         214           214         214           214         214           214         214           214         214           214         214           214         214           214         214           214         214           214         214           214         214           214         214           214         214           214         214           214         214           214         214           214         214           214         214           214         214           215         229           220         222           221         222           222         222           223         222           224         227           227         227           230         230                                                                                                    | rgth (mm)<br>1<br>1<br>1<br>1<br>1<br>1<br>1<br>1<br>1<br>1<br>1<br>1<br>1                                                                                                    | 1<br>1<br>1<br>1<br>1<br>1<br>1<br>1<br>1<br>1<br>1<br>1<br>1<br>1<br>1<br>1<br>1<br>1<br>1                                                                                                    | 5 Print D<br>600<br>600<br>600<br>600<br>600<br>600<br>600<br>600<br>600<br>60  | pi Print Width i                                                                                                | mm) Piret Length (r<br>-<br>-<br>-<br>-<br>-<br>-<br>-<br>-<br>-<br>-<br>-<br>-<br>-<br>-<br>-<br>-<br>-<br>-<br>-                                                                                                    | errit Medel<br>2<br>2<br>2<br>2<br>2<br>2<br>2<br>2<br>2<br>2<br>2<br>2<br>2<br>2<br>2<br>2<br>2<br>2<br>2    | Scanto File Path     Collectings, 2019;202, 10     Collectings, 2019;202, 10     Collectings, 2019;203, 10     Collectings, 2019;203, 10     Collectings, 2019;204, 2019;204, 10     Collectings, 2019;204, 2019;204, 10     Collectings, 2019;204, 2019;204, 10     Collectings, 2019;204, 2019;204, 10     Collectings, 2019;204, 2019;204, 10     Collectings, 2019;204, 2019;204, 10     Collectings, 2019;204, 2019;204, 10     Collectings, 2019;204, 2019;204, 10     Collectings, 2019;204, 2019;204, 10     Collectings, 2019;204, 2019;204, 10     Collectings, 2019;204, 2019;204, 10     Collectings, 2019;204, 2019;204, 2019;204, 2019;204, 2019;204, 2019;204, 2019;20     |
| est<br>est                                                                                                    | Sanneer/Works N     Sanneer/Works N     San     San     S | Database<br>AfFP  Date - Time books 2015/00/21 11/12/9  2015/00/22 11/12/9  2015/00/22 11/12/9  2015/00/22 16/12/9  2015/00/22 16/45/9  2015/00/22 16/45/9  2015/00/22 16/45/9  2015/00/22 16/45/9  2015/00/22 16/45/9  2015/00/22 16/45/9  2015/00/22 16/45/9  2015/00/22 16/45/9  2015/00/22 16/45/9  2015/00/22 16/45/9  2015/00/22 16/45/9  2015/00/22 16/45/9  2015/00/22 16/45/9  2015/00/22 16/45/9  2015/00/22 16/45/9  2015/00/22 16/45/9  2015/00/22 16/45/9  2015/00/22 16/45/9  2015/00/22 16/45/9  2015/00/22 16/45/9  2015/00/22 16/45/9  2015/00/22 16/45/9  2015/00/22 16/45/9  2015/00/22 16/45/9  2015/00/22 16/45/9  2015/00/22 16/45/9  2015/00/22 16/45/9  2015/00/22 16/45/9  2015/00/22 16/45/9  2015/00/22 16/45/9  2015/00/22 16/45/9  2015/00/22 16/45/9  2015/00/22 16/45/9  2015/00/22 16/45/9  2015/00/22 16/45/9  2015/00/22 16/45/9  2015/00/22 16/45/9  2015/00/22 16/45/9  2015/00/22 16/45/9  2015/00/22 16/45/9  2015/00/22 16/45/9  2015/00/22 16/45/9  2015/00/22 16/45/9  2015/00/22 16/45/9  2015/00/22 16/45/9  2015/00/22 16/45/9  2015/00/22 16/45/9  2015/00/22 16/45/9  2015/00/22 16/45/9  2015/00/22 16/45/9  2015/00/22 16/45/9  2015/00/22 16/45/9  2015/00/22 16/45/9  2015/00/22 16/45/9  2015/00/22 16/45/9  2015/00/22 16/45/9  2015/00/22 16/45/9  2015/00/22 16/45/9  2015/00/22 16/45/9  2015/00/22 16/45/9  2015/00/22 16/45/9  2015/00/22 16/45/9  2015/00/22 16/45/9  2015/00/21 16/45/9  2015/00/21 16/45/9  2015/00/21 16/45/9  2015/00/21 16/45/9  2015/00/21 16/45/9  2015/00/21 16/45/9  2015/00/21 16/45/9  2015/00/21 16/45/9  2015/00/21 16/45/9  2015/00/21 16/45/9  2015/00/21 16/45/9  2015/00/21 16/45/9  2015/00/21 16/45/9  2015/00/21 16/45/9  2015/00/21 16/45/9  2015/00/21 16/45/9  2015/00/21 16/45/9  2015/00/21 16/45/9  2015/00/21 16/45/9  2015/00/21 16/45/9  2015/00/21 16/45/9  2015/00/21 16/45/9  2015/00/21 16/45/9  2015/00/21 16/45/9  2015/00/21 16/45/9  2015/00/21 16/45/9  2015/00/21 16/45/9  2015/00/21 16/45/9  2015/00/21 16/45/9  2015/00/21 16/45/9  2015/00/21 16/45/9  2015/00/21  2015/00/21 16/45/9  2015/00/21  2015/00/                                                                                                    | Scar, FA<br>300<br>300<br>300<br>300<br>300<br>300<br>300<br>300<br>300<br>30                                                                                                    | CDP Galactic Control Control C       | 2th (mm) ScanFiel L 2th<br>2th<br>2th<br>2th<br>2th<br>2th<br>2th<br>2th<br>2th<br>2th                                                                                                    | right (mm) Colour M<br>1<br>1<br>1<br>1<br>1<br>1<br>1<br>1<br>1<br>1<br>1<br>1<br>1                                                                                                    | Print Copie                                                                                                    | 500 Frint D<br>500 500 500 500 500 500 500 500 500 500                          | pi Print Width /<br>-<br>-<br>-<br>-<br>-<br>-<br>-<br>-<br>-<br>-<br>-<br>-<br>-                               | mm) Print Length (r<br>-<br>-<br>-<br>-<br>-<br>-<br>-<br>-<br>-<br>-<br>-<br>-<br>-                                                                                                    | vm) Print Mode<br>2<br>2<br>2<br>2<br>2<br>2<br>2<br>2<br>2<br>2<br>2<br>2<br>2<br>2<br>2<br>2<br>2<br>2<br>2 | Scan to File Path     "Cillerant target Documents/SmartWeek MPP/Image, 2019202, 10     "Cillerant target Documents/SmartWeek MPP/Image, 2019202, 10     "Cillerant target Documents/SmartWeek MPP/Image, 2019202, 10     "Cillerant target Documents/SmartWeek MPP/Image, 2019202, 10     "Cillerant target Documents/SmartWeek MPP/Image, 2019202, 10     "Cillerant target Documents/SmartWeek MPP/Image, 2019202, 10     "Cillerant target Documents/SmartWeek MPP/Image, 2019202, 10     "Cillerant target Documents/SmartWeek MPP/Image, 2019202, 10     "Cillerant target Obcuments/SmartWeek MPP/Image, 2019202, 10     "Cillerant target Obcuments/SmartWeek MPP/Image, 2019202, 10     "Cillerant target Obcuments/SmartWeek MPP/Image, 2019202, 10     "Cillerant target Obcuments/SmartWeek MPP/Image, 2019201, 10     "Cillerant target Obcuments/SmartWeek MPP/Image, 2019201, 10     "Cil     |
| est<br>est                                                                                                    | Sonnerd     Job Type     Job Type     Job Type     Scan     Scan     S | Data         Time         Job Su           Tots Time         Job Su         Job Su           2015/0022         171720'         Job Su           2015/0022         171810'         Job Su           2015/0022         171810'         Job Su           2015/0022         171810'         Job Su           2015/0022         171810'         Job Su           2015/0022         171810'         Job Su           2015/0022         171810'         Job Su           2015/0022         16461'         Job Su           2015/0022         16464'         Job Su           2015/0022         16464'         Job Su           2015/0022         16452'         Job Su           2015/0022         16454'         Job Su           2015/0022         16454'         Job Su           2015/0021         16442'         Job Su           2015/0021         16442'         Job Su           2015/0021         16442'         Job Su           2015/0021         16442'         Job Su           2015/0021         16442'         Job Su           2015/0021         16442'         Job Su           2015/0021         16412' <t< td=""><td>Content Sear/File<br/>300<br/>300<br/>300<br/>300<br/>300<br/>300<br/>300<br/>300<br/>300<br/>30</td><td>PDP         Scan/File W/d           643         644           449         644           459         661           671         662           663         666           660         666           660         666           661         131           122         204           31         22           204         32           424         423           615         507           107         107           107         101</td><td>th (mm) Sam/File Lee<br/>214<br/>214<br/>214<br/>214<br/>214<br/>214<br/>214<br/>214<br/>214<br/>214</td><td>rgh (mm) Coleur M<br/>1<br/>1<br/>1<br/>1<br/>1<br/>1<br/>1<br/>1<br/>1<br/>1<br/>1<br/>1<br/>1<br/>1<br/>1<br/>1<br/>1<br/>1<br/>1</td><td>G<br/>Print Copie<br/>1<br/>1<br/>1<br/>1<br/>1<br/>1<br/>1<br/>1<br/>1<br/>1<br/>1<br/>1<br/>1</td><td>s Print D;<br/>600<br/>600<br/>600<br/>600<br/>600<br/>600<br/>600<br/>600<br/>600<br/>60</td><td>pi Print Width /<br/>-<br/>-<br/>-<br/>-<br/>-<br/>-<br/>-<br/>-<br/>-<br/>-<br/>-<br/>-<br/>-</td><td>Print Length (r<br/>-<br/>-<br/>-<br/>-<br/>-<br/>-<br/>-<br/>-<br/>-<br/>-<br/>-<br/>-<br/>-</td><td>1m) Print Mode<br/>2<br/>2<br/>2<br/>2<br/>2<br/>2<br/>2<br/>2<br/>2<br/>2<br/>2<br/>2<br/>2<br/>2<br/>2<br/>2<br/>2<br/>2<br/>2</td><td>Scan to File Path     Colliserstrategic Documents/SmartWorks MPP/Image, 2015922, 10     Colliserstrategic Documents/SmartWorks MPP/Image, 2015922, 10     Colliserstrategic Documents/SmartWorks MPP/Image, 2015922, 10     Colliserstrategic Documents/SmartWorks MPP/Image, 2015922, 10     Colliserstrategic Documents/SmartWorks MPP/Image, 2015922, 10     Colliserstrategic Documents/SmartWorks MPP/Image, 2015922, 10     Colliserstrategic Documents/SmartWorks MPP/Image, 2015922, 10     Colliserstrategic Documents/SmartWorks MPP/Image, 2015922, 10     Colliserstrategic Documents/SmartWorks MPP/Image, 2015922, 10     Colliserstrategic Documents/SmartWorks MPP/Image, 2015922, 10     Colliserstrategic Documents/SmartWorks MPP/Image, 2015921, 10     Colliserstrategic Documents/SmartWorks MPP/Image, 2015921, 10     Colliserstrategic Documents/SmartWorksMPVImage, 2015921, 10     Colliserstrategic Documents/SmartWorksMPV</td></t<>                                                                                                    | Content Sear/File<br>300<br>300<br>300<br>300<br>300<br>300<br>300<br>300<br>300<br>30                                                                                                    | PDP         Scan/File W/d           643         644           449         644           459         661           671         662           663         666           660         666           660         666           661         131           122         204           31         22           204         32           424         423           615         507           107         107           107         101                                                                                                    | th (mm) Sam/File Lee<br>214<br>214<br>214<br>214<br>214<br>214<br>214<br>214<br>214<br>214                                                                                                    | rgh (mm) Coleur M<br>1<br>1<br>1<br>1<br>1<br>1<br>1<br>1<br>1<br>1<br>1<br>1<br>1<br>1<br>1<br>1<br>1<br>1<br>1                                                                                                    | G<br>Print Copie<br>1<br>1<br>1<br>1<br>1<br>1<br>1<br>1<br>1<br>1<br>1<br>1<br>1                                                                                                    | s Print D;<br>600<br>600<br>600<br>600<br>600<br>600<br>600<br>600<br>600<br>60 | pi Print Width /<br>-<br>-<br>-<br>-<br>-<br>-<br>-<br>-<br>-<br>-<br>-<br>-<br>-                               | Print Length (r<br>-<br>-<br>-<br>-<br>-<br>-<br>-<br>-<br>-<br>-<br>-<br>-<br>-                                                                                                    | 1m) Print Mode<br>2<br>2<br>2<br>2<br>2<br>2<br>2<br>2<br>2<br>2<br>2<br>2<br>2<br>2<br>2<br>2<br>2<br>2<br>2 | Scan to File Path     Colliserstrategic Documents/SmartWorks MPP/Image, 2015922, 10     Colliserstrategic Documents/SmartWorks MPP/Image, 2015922, 10     Colliserstrategic Documents/SmartWorks MPP/Image, 2015922, 10     Colliserstrategic Documents/SmartWorks MPP/Image, 2015922, 10     Colliserstrategic Documents/SmartWorks MPP/Image, 2015922, 10     Colliserstrategic Documents/SmartWorks MPP/Image, 2015922, 10     Colliserstrategic Documents/SmartWorks MPP/Image, 2015922, 10     Colliserstrategic Documents/SmartWorks MPP/Image, 2015922, 10     Colliserstrategic Documents/SmartWorks MPP/Image, 2015922, 10     Colliserstrategic Documents/SmartWorks MPP/Image, 2015922, 10     Colliserstrategic Documents/SmartWorks MPP/Image, 2015921, 10     Colliserstrategic Documents/SmartWorks MPP/Image, 2015921, 10     Colliserstrategic Documents/SmartWorksMPVImage, 2015921, 10     Colliserstrategic Documents/SmartWorksMPV     |
| Jser<br>est<br>est                                                                                                    | Sannerd<br>MartWorks N<br>Job Type<br>Scan<br>Scan<br>Scan<br>Scan<br>Scan<br>Scan<br>Scan<br>Scan                                                                                                    | Data         Data           AFP         Job Su           Date - Time         Job Su           2015/00/22         Th7120*           2015/00/22         Th7120*           2015/00/21         Th7120*           2015/00/21         Th7120*           2015/00/21         Th7120*           2015/00/21         Th720*           2015/00/21         Th720*           2015/00/21         Th720*           2015/00/21         Th720*           2015/00/21         Th720*           2015/00/21         T                                                                                                    | Schurff (1)<br>300<br>300<br>300<br>300<br>300<br>300<br>300<br>300<br>300<br>30                                                                                                    | PP         Scan/Tile We           643         644           644         647           662         653           661         671           662         666           673         666           674         666           673         31           224         222           234         622           596         615           307         307           301         301           303         313                                                                                                    | Import         Sam/File Lar           214         214           214         214           214         214           214         214           214         214           214         214           214         214           214         214           214         214           214         214           214         214           214         214           214         214           214         214           214         214           214         214           214         214           214         214           214         214           214         214           214         214           214         214           215         229           216         212           217         217           218         210           219         210           210         210           217         217           218         219                                                                                                    | rght (mm)<br>C Close M<br>1<br>1<br>1<br>1<br>1<br>1<br>1<br>1<br>1<br>1<br>1<br>1<br>1                                                                                                    | 1<br>1<br>1<br>1<br>1<br>1<br>1<br>1<br>1<br>1<br>1<br>1<br>1<br>1                                                                                                    | 600<br>600<br>600<br>600<br>600<br>600<br>600<br>600<br>600<br>600              | pi Print Width i<br>-<br>-<br>-<br>-<br>-<br>-<br>-<br>-<br>-<br>-<br>-<br>-<br>-<br>-<br>-<br>-<br>-<br>-<br>- | Print Length (r<br>-<br>-<br>-<br>-<br>-<br>-<br>-<br>-<br>-<br>-<br>-<br>-<br>-                                                                                                    | vm) Print Mode                                                                                                | Scanto File Path     Collectionspic Deciments/Sensitivista MFP/Image, 20150821, 00     Collectionspic Deciments/Sensitivista     MFP/Image, 20150821, 00     Collectionspic Deciments/Sensitivista     MFP/Image, 20150821, 00     Collectionspic Deciments/Sensitivista     MFP/Image, 20150821, 00     Collectionspic Deciments/Sensitivista     MFP/Image, 20150821, 00     Collectionspic Deciments/Sensitivista     MFP/Image, 20150821, 00     Collectionspic Deciments/Sensitivista     MFP/Image, 20150821, 00     Collectionspic Deciments/Sensitivista     MFP/Image, 20150821, 00     Collectionspic Deciments/Sensitivista     MFP/Image, 20150821, 00     Collectionspic Deciments/Sensitivista     MFP/Image, 20150821, 00     Collectionspic Deciments/Sensitivista     MFP/Image, 20150821, 00     Collectionspic Deciments/Sensitivista     MFP/Image, 20150821, 00     Collectionspic Deciments/Sensitivista     MFP/Image, 20150811, 00     Collectionspic Deciments/Sensitivista     MFP/Image, 20150811, 0     |
| Jser<br>state<br>state<br>sta | Sourcest     Scan     Scan     Sca | Data         John Surger           dfP         Job Surger           Date - Time         Job Surger           2015/00/23         1713/20           2015/00/23         1714/20           2015/00/23         1714/20           2015/00/23         1714/20           2015/00/23         1714/20           2015/00/23         1714/20           2015/00/23         16464/31           2015/00/23         16464/31           2015/00/23         16464/32           2015/00/23         16464/32           2015/00/23         16454/32           2015/00/23         16454/32           2015/00/23         16454/32           2015/00/23         16454/32           2015/00/23         16454/32           2015/00/23         16454/32           2015/00/21         1644/32           2015/00/21         16454/32           2015/00/21         16454/32           2015/00/21         16454/32           2015/00/21         16451/21           2015/00/21         16451/21           2015/00/21         16451/21           2015/00/21         16451/21           2015/00/21         16451/21                                                                                                    | <ul> <li>ScarFi 1</li> <li>ScarFi 2</li> <li>ScarFi 2</li> <li>ScarFi 3</li> <li>ScarFi 3</li> <li>ScarFi 3</li> <li>ScarFi 3</li> <li>ScarFi 3</li> <li>ScarFi 3</li> <li>ScarFi 3</li> <li>ScarFi 4</li> <li>ScarFi 4&lt;</li></ul> | CDP         Scan/Tile W/G           643         643           643         643           645         655           616         660           6071         666           660         660           661         661           662         663           663         663           664         423           111         120           222         222           612         222           613         222           614         425           615         512           616         613           301         222           613         230           301         231           301         231           301         231           301         232           303         301           282         301           302         303                                                                                                    | The second second sec | rgth (mm)<br>1<br>1<br>1<br>1<br>1<br>1<br>1<br>1<br>1<br>1<br>1<br>1<br>1                                                                                                    | G           I           I           I           I           I           I           I           I           I           I           I           I           I           I           I           I           I           I           I           I | 600<br>600<br>600<br>600<br>600<br>600<br>600<br>600<br>600<br>600              | pi Print Width /<br>-<br>-<br>-<br>-<br>-<br>-<br>-<br>-<br>-<br>-<br>-<br>-<br>-                               | rmm) Print Length (r<br>-<br>-<br>-<br>-<br>-<br>-<br>-<br>-<br>-<br>-<br>-<br>-<br>-                                                                                                    | 1m) Print Mode<br>2<br>2<br>2<br>2<br>2<br>2<br>2<br>2<br>2<br>2<br>2<br>2<br>2<br>2<br>2<br>2<br>2<br>2<br>2 | Scan to File Path     COLVERSTREPCIDeconnetis/smattWorks MPP/Image,20195021,0     COLVERSTREPCIDeconnetis/smattWorks MPP/Image,20195021,0     COLVERSTREPCIDeconnetis/smattWorks MPP/Image,20195021,0     COLVERSTREPCIDeconnetis/smattWorks MPP/Image,20195021,0     COLVERSTREPCIDECONNETIS/smattWorks MPP/Image,20195021,0     COLVERSTREPCIDECONNETIS/smattWorks MPP/Image,20195021,0     COLVERSTREPCIDECONNETIS/smattWorks MPP/Image,20195021,0     COLVERSTREPCIDECONNETIS/smattWorks MPP/Image,20195021,0     COLVERSTREPCIDECONNETIS/smattWorks MPP/Image,20195021,0     COLVERSTREPCIDECONNETIS/smattWorks MPP/Image,20195021,0     COLVERSTREPCIDECONNETIS/smattWorks MPP/Image,20195021,0     COLVERSTREPCIDECONNETIS/smattWorks MPP/Image,20195011,0     COLVERSTREPCIDECONNETIS/smattWorks MPP/Image,20195011,0     COLVERSTREPCIDECONNETIS/smattWorksMPP/Image,20195011,0     COLVERSTREPCIDECONNETIS/smattWorks MPP/I     |

|          | Select Log.                           |
|----------|---------------------------------------|
| В        | Select the year and month of data to  |
|          | view.                                 |
| C        | Select the function to be viewed.     |
|          | Select the user whose data is to be   |
|          | viewed.                               |
| E        | Select OK.                            |
| <b>F</b> | Use the sliders to view all the data. |
| G        | Select Settings to close the Job Log  |
|          | window.                               |

#### 4.7 User Paper Sizes + SmartWorks M - FRI . (mar) H Custom PaperSizes A 200 В Length 400mm : C OK Cancel 500mm x 500mm Scanner: Online I SmartWorks M Advanced Copy Printer Settinas Preview Mode ₽. ARCH A ARCH A (L) Copy Preset: ARCH B Color Mixed ARCH B (L) Scan Crop ARCHC $\square$ Quality: ¥ ARCH C (L) Standard ARCH D ARCH D (L) ARCH E Fine Detail Scan 2 ARCH E1 Paper Size: #0 (152 mm x 152mm) Autosize #1 (200 mm x 200mm) Sets #2 (300 mm x 300mm) $\bigcirc$ Image Detail: #3 (400 mm x 400mm) Fine (300 dpi) #4 (500 mm x 500mm) #5 (600 mm x 600mm) Number of Colors: UUUIG Full Scanner: Online

| $\bigcirc$                                    | Select the User Paper Size to edit.        |  |  |  |  |  |
|-----------------------------------------------|--------------------------------------------|--|--|--|--|--|
| æ                                             | Select the width and length of paper size. |  |  |  |  |  |
| ୦                                             | Select OK.                                 |  |  |  |  |  |
| ⓓ                                             | Select User paper size as required.        |  |  |  |  |  |
| Note:                                         | User paper sizes must be enabled in        |  |  |  |  |  |
| Program Preferences to be visible on the SCAN |                                            |  |  |  |  |  |
| and C                                         | and COPY pages.                            |  |  |  |  |  |

# 5.1 In case of error

4

In case of error, complete the following steps:

1 Close SmartWorks MFP software

2 Cancel any print jobs using the control panel on the printer

3 Remove any documents from the scanner

Power off the scanner, wait 10 seconds and power on the scanner

Restart SmartWorks MFP software

# 5.2 Scanner Calibration

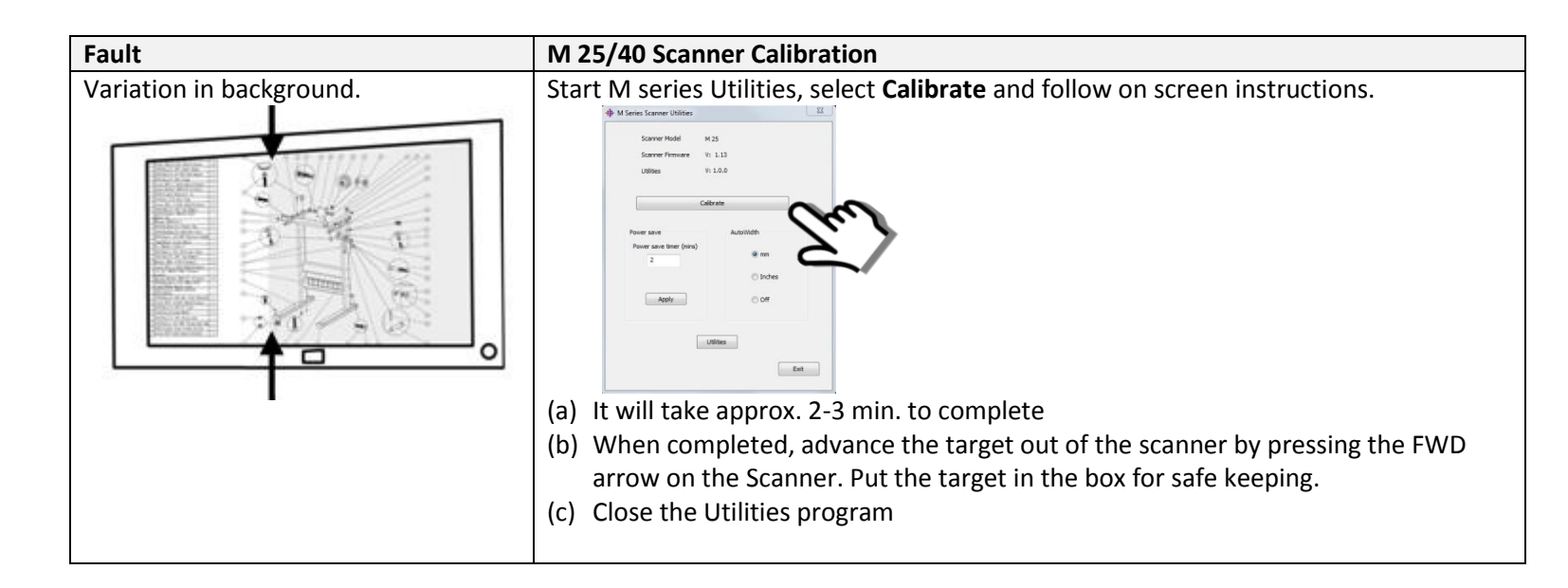

# 5.3 Scanner Diagnostics - AutoStitch

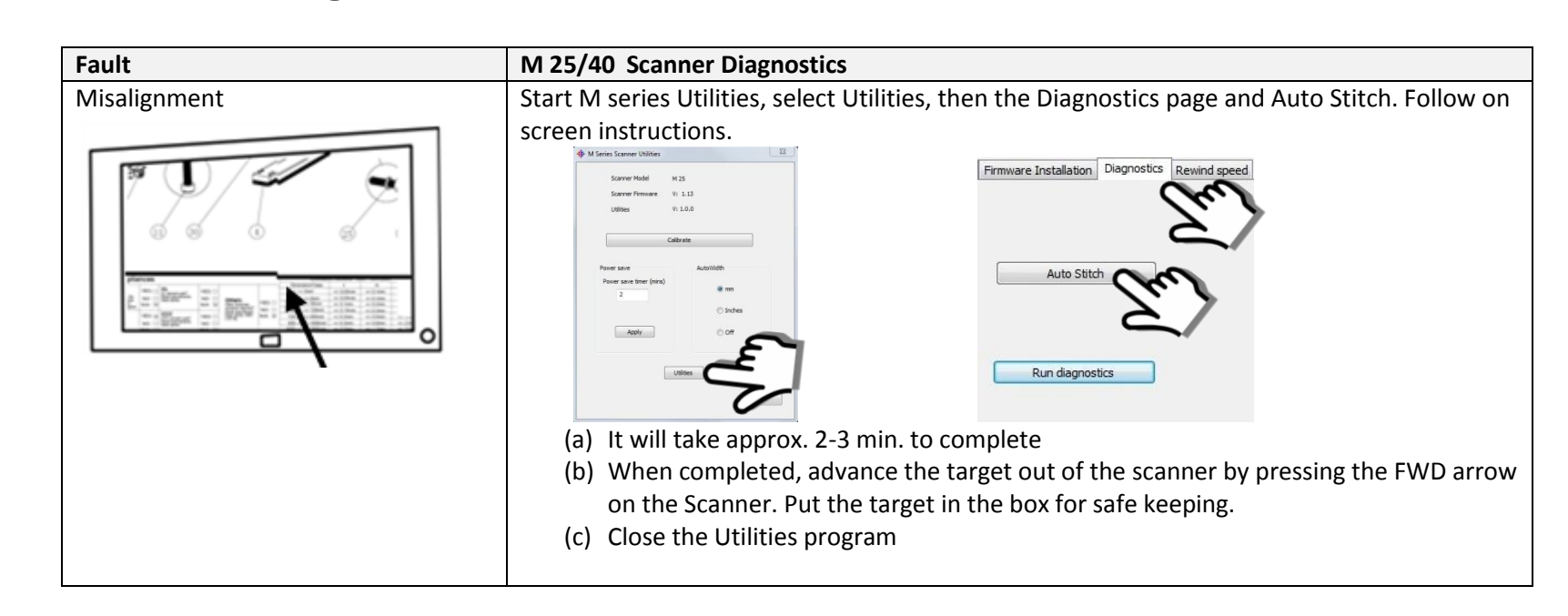

# 5.4 M 25/40 Scanner – Rewind Speed

| Options                                                                                                    | Scanner Rewind Options                                                                                                    |
|----------------------------------------------------------------------------------------------------|----------------------------------------------------------------------------------------------------|
|                                                                                                    | Start M series Utilities, select Utilities, then the                                                                                                    |
| Documents can be ejected to front or<br>rear of the scanner – See 4.4 Scanner<br>Preferences. If ejected to the front,<br>select: | Rewind Speed page.                                                                                                    |
| Fast Rewind - Documents rewind fast and are released by the scanner.                                                              | Press som Aublide<br>Press som tere forso<br>2<br>3<br>3<br>3<br>3<br>3<br>3<br>4<br>4<br>1<br>3<br>5<br>4<br>4<br>1<br>3<br>5<br>4<br>4<br>1<br>5<br>5<br>5<br>5<br>5<br>5<br>5<br>5<br>5<br>5<br>5<br>5<br>5 |
| Slow Rewind - Documents rewind slower and are held by the scanner.                                                                | - Ew                                                                                                    |
|                                                                                                    | Firmware Installation Diagnostics Rewind speed                                                                                                    |
|                                                                                                    | © Fast                                                                                                    |
|                                                                                                    | <ul><li>(a) Select Rewind speed as required.</li><li>(b) Close the Utilities program</li></ul>                                                                                                    |

## 5.5 Email notes

For easier e-mail transfer choose a lower Scan resolution to minimize file size An email application must be loaded onto the same PC as the SmartWorks MFP program.

Following a scan to email function, a new e-mail message will open with the scan file automatically attached

Simply address the e-mail, add any note to the recipient(s) and send.